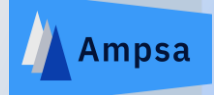

## OVERVIEW OF DESIGNING THE LOAD MATCHING NETWORK FOR A POWER AMPLIFIER BY USING THE CIL WIZARD PROVIDED IN THE AMPSA ADW

Pieter Abrie Ampsa (Pty) Ltd.

12/25/2024

www.ampsa.com

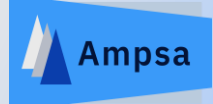

The ADW is setup to design single-ended amplifiers. Note that Doherty amplifiers, balanced amplifiers, push-pull amplifiers, amplifiers with symmetrical combination networks and even some load modulated balanced amplifiers can all be converted to equivalent single-ended stages.

The Ampsa ADW CIL wizard can be used to set up a large variety of matching problems for an amplifier stage. Different classes of operation can be targeted. These include continuous modes of operation.

In this presentation, the CIL wizard will be used to setup the specifications for the load matching network of a 1.0 – 3.9 GHz 10W amplifier. Solutions to the defined problem will also be synthesized by using the impedance-matching wizard provided in the ADW.

The Macom CGH40010F GaN transistor will be used in this example. An ADW model was fitted to the transistor biased at 28V 200mA (Class-AB operation). Class-B operation will be targeted in this presentation, but the same design flow can be used for other classes of operation.

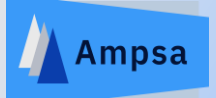

|            |             | Analysis       |                | Artwork                     |                 | ADWDsgn4Syn.ani - Ampsa Amplifier Design Wizard (V23H)                    | -        |       | × |
|------------|-------------|----------------|----------------|-----------------------------|-----------------|---------------------------------------------------------------------------|----------|-------|---|
|            | Views       | Analysis       | Optimization   | Artwork Editing             | Artwork Options | Project - Schematic - Artwork - Export - Microstrip - Preferences - Views | • Windov | / 🝷 🌅 | 0 |
| 🗂 Sch      | ematic view | 🖌 : 📑 Text vie | w to schematic | ឹះ្មីភ្ញ Schematic and artv | vork            |                                                                           |          |       |   |
| -<br>公 Art | work view   | t Scroll o     | on/off         | 🕂 Artwork and schem         | natic           |                                                                           |          |       |   |
| 🔳 Tex      | t view      | 🗗 Copy a       | ctive view     | 📲 Text and schematic        |                 |                                                                           |          |       |   |
|            |             | Active View    |                | Tracking View               |                 |                                                                           |          |       |   |
| 🗅 📂        | 🖌 🔣 🗀       | 🍵 🖶 ት          | E 🗍 🗵 🔻        |                             |                 |                                                                           |          |       |   |
| A          | OWDsgn4Sy   | yn.ani - Artwo | rk ×           |                             |                 |                                                                           |          |       | - |
|            |             |                |                |                             |                 |                                                                           |          |       |   |

Scale Factor = 0.529x (40.10E3um x 25.35E3um)

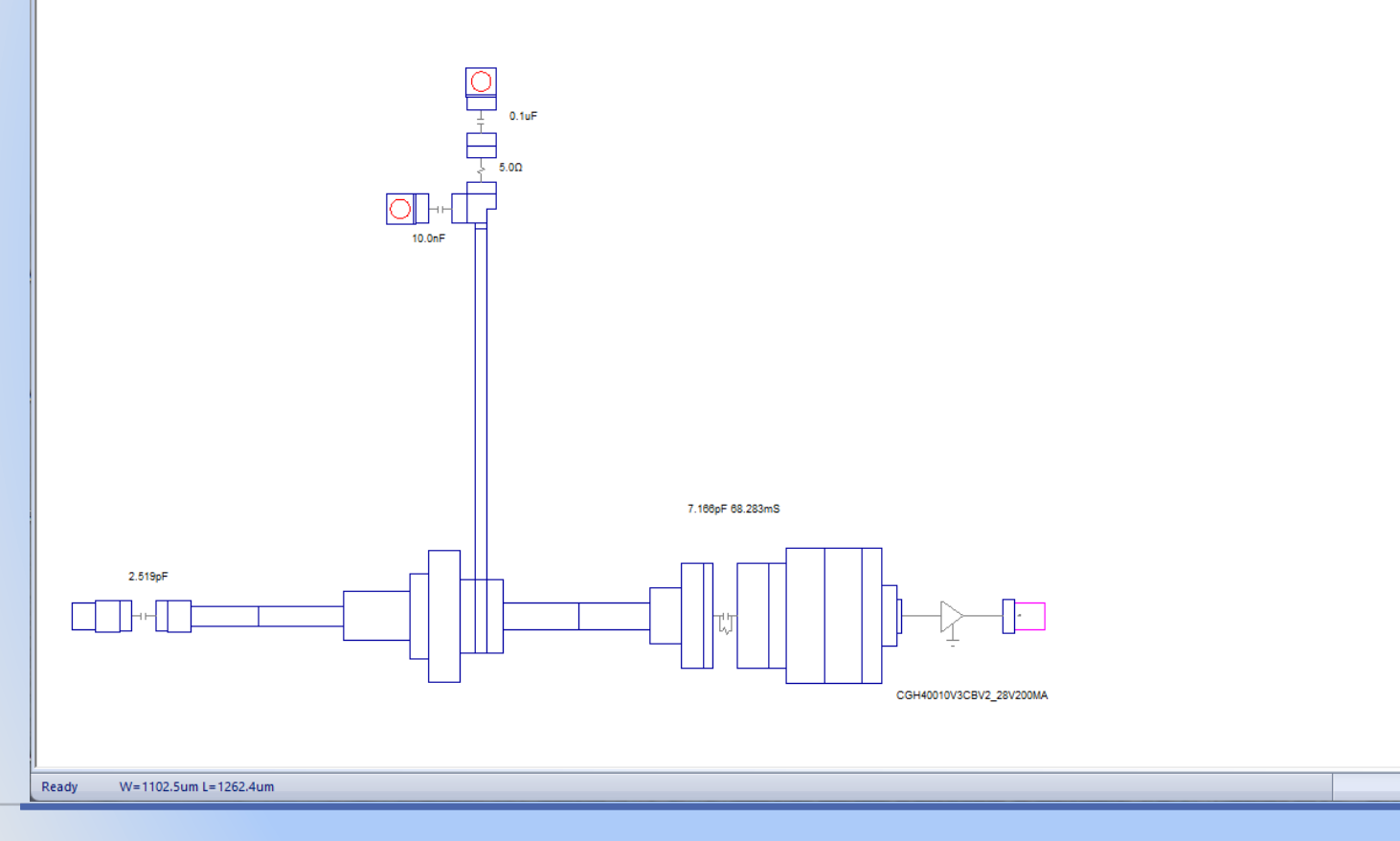

The circuit shown will be used as a starting point for the design. The input matching network is from a previous design, but the design flow is still valid without an input matching network in place. (Stabilizing the transistor, at least inside the passband is, however, advisable.) The input network can be optimised when the load network is in place.

Note that the schematic or the artwork or the text description of the circuit can be viewed. Use the commands provided on the quick access toolbar (QAT) to switch between views.

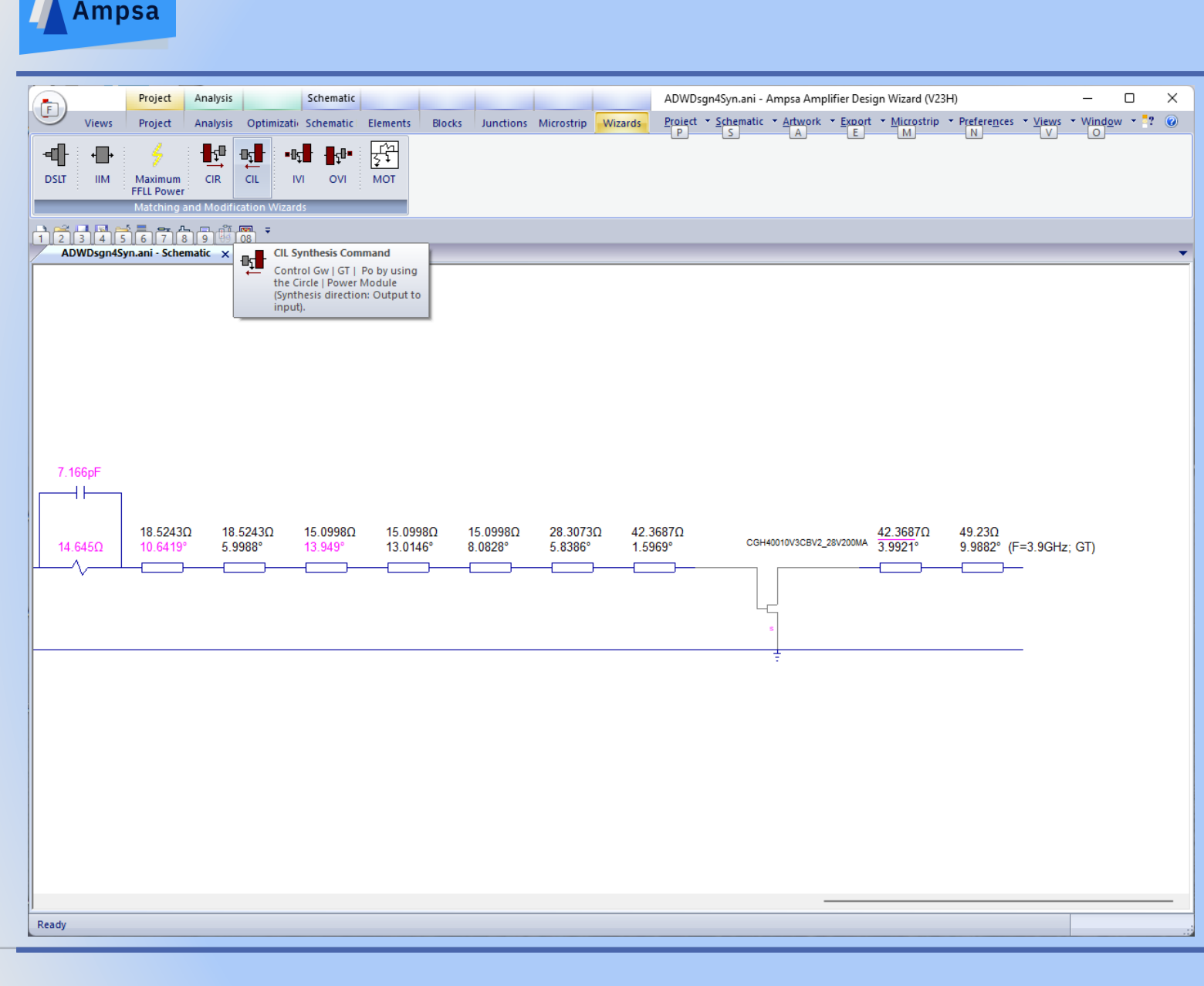

The ADW synthesis wizards must be launched with a schematic view active. The insertion point for the matching network required must be selected before launching the wizard.

Note that an element in the schematic is selected by left-clicking one of the labels associated with the schematic element. In an artwork view, the artwork element to be selected is left-clicked.

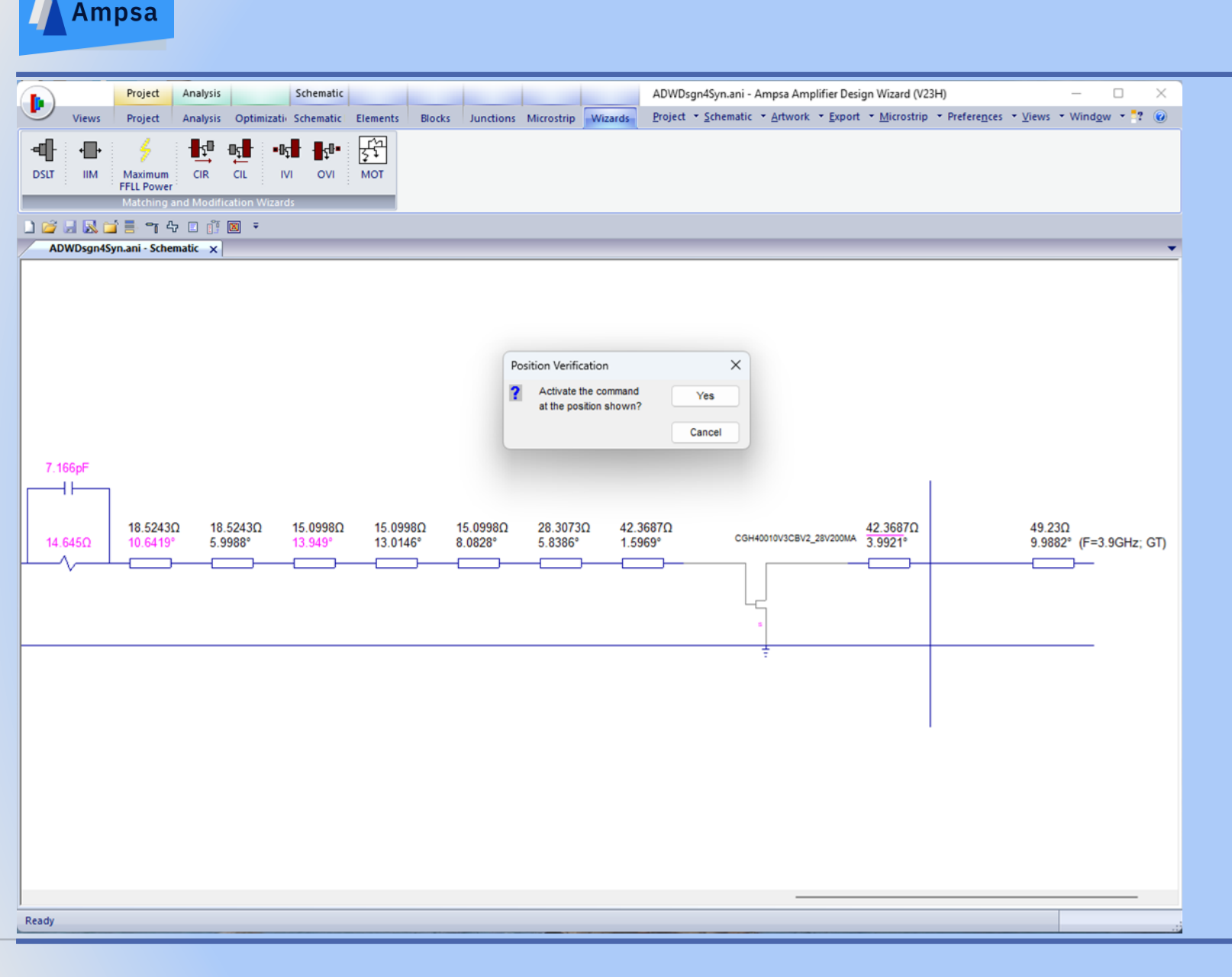

The CIL wizard was launched by selecting the Schematic | Wizards | CIL ribbon command. The schematic will be split as shown by the command.

The matching network to be designed with the CIL wizard can be the load network for the output stage or any driver stage in the amplifier. A multistage power amplifier is designed by starting with the load network.

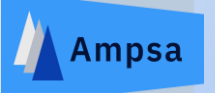

| ADWDsgn4Syn.ani - Ampsa Amplifier De                                                    | sign Wizard (V23H)                                                            |                                                    |                                         | - 0 ×                                                    |
|-----------------------------------------------------------------------------------------|-------------------------------------------------------------------------------|----------------------------------------------------|-----------------------------------------|----------------------------------------------------------|
| Views                                                                                   |                                                                               | <u>P</u> roject ▼ <u>S</u> chematic ▼ <u>A</u> rtv | work • Export • Microstrip • Preference | s ▼ <u>V</u> iews ▼ Wind <u>o</u> w ▼ <mark>*</mark> ? @ |
| Schematic view : Text view to schematic                                                 | ឺដូ Schematic and artwork                                                     |                                                    |                                         |                                                          |
| - 다 Artwork view □‡ Scroll on/off                                                       | री: Artwork and schematic                                                     |                                                    |                                         |                                                          |
| Text view                                                                               | 0: Text and schematic                                                         |                                                    |                                         |                                                          |
| Active View                                                                             | Tracking View                                                                 |                                                    |                                         |                                                          |
| 🗅 😂 🛃 🖬 🍯 📑 省 수 🗉 🗊 🛛 🔻                                                                 |                                                                               |                                                    |                                         |                                                          |
| ADWDsgn4Syn.ani - Schematic 🗙                                                           |                                                                               |                                                    |                                         | •                                                        |
|                                                                                         |                                                                               |                                                    |                                         |                                                          |
| CIL/CIR Impedance-Matching Wizard                                                       |                                                                               |                                                    | ×                                       |                                                          |
| Description                                                                             |                                                                               |                                                    |                                         |                                                          |
| Mare control over the energiestions of a s                                              | natching naturals is possible when the CII                                    |                                                    |                                         |                                                          |
| CIR commands are used. The actual spec                                                  | cifications are then decided in the ADW Power                                 |                                                    |                                         |                                                          |
| or Circle Module. The position of the netw<br>the parameters required by the Power/Circ | ork and the passband are set at this point, and<br>cle Module are calculated. |                                                    |                                         |                                                          |
| The CIL command is used when the desig                                                  | n proceeds from the load towards the source                                   |                                                    |                                         |                                                          |
| and vice versa for the CIR command. The                                                 | e output power, operating power gain or the                                   |                                                    |                                         |                                                          |
| command is used to control the noise figur                                              | re or the available power gain, and can also be                               |                                                    |                                         |                                                          |
| 7 used to control the transducer power gain                                             | •                                                                             |                                                    |                                         |                                                          |
|                                                                                         |                                                                               |                                                    |                                         |                                                          |
|                                                                                         |                                                                               |                                                    |                                         |                                                          |
|                                                                                         |                                                                               |                                                    | 0MA 42.368/Ω<br>3.9921°                 | 49.23Ω<br>9.9882° (E=3.9GHz: GT)                         |
|                                                                                         |                                                                               |                                                    |                                         |                                                          |
|                                                                                         |                                                                               |                                                    |                                         |                                                          |
| < Input side 🖛                                                                          | - Output side                                                                 |                                                    |                                         |                                                          |
|                                                                                         |                                                                               |                                                    |                                         |                                                          |
| Z <sub>5</sub>                                                                          | ZL                                                                            |                                                    |                                         |                                                          |
|                                                                                         |                                                                               |                                                    |                                         |                                                          |
|                                                                                         |                                                                               |                                                    |                                         |                                                          |
|                                                                                         |                                                                               |                                                    |                                         |                                                          |
|                                                                                         |                                                                               |                                                    |                                         |                                                          |
|                                                                                         |                                                                               |                                                    |                                         |                                                          |
|                                                                                         |                                                                               |                                                    |                                         |                                                          |
|                                                                                         |                                                                               |                                                    |                                         |                                                          |
|                                                                                         |                                                                               |                                                    |                                         |                                                          |
|                                                                                         |                                                                               |                                                    |                                         |                                                          |
|                                                                                         |                                                                               |                                                    |                                         |                                                          |
|                                                                                         |                                                                               | < Back Next > Cancel H                             | Help                                    |                                                          |
|                                                                                         |                                                                               |                                                    |                                         |                                                          |
|                                                                                         |                                                                               |                                                    |                                         |                                                          |
| Ready                                                                                   |                                                                               |                                                    |                                         | i:                                                       |

The first page of the CIL wizard is displayed here.

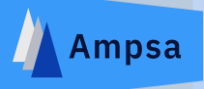

### CIL/CIR Impedance-Matching Wizard - Contour Option

When the CIL command is used, the transducer power gain, the operating power gain or the output power of the stage selected can be controlled directly. The transducer power gain, the available power gain or the noise figure can be controlled directly when the CIR command is used.

Performance to be Controlled

Operating power gain (Conjugate match required on the input side)

O Transducer power gain (Input matching network in place or not required)

Output power

The operating power gain or the transducer power gain or the output power of the stage designed can be controlled by the CIL wizard. The option to control the power was selected here.

| < <u>B</u> ack <u>N</u> ext > Cancel Help |
|-------------------------------------------|

 $\times$ 

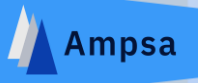

### CIL/CIR Wizard - Power Module Options

When the power performance is controlled, the output power or the effective output power (Pout-Pin) can be specified. The gain calculated on the contours can also be specified to be the transducer power gain, or the available/operating power gain of the stage/section of interest (The transducer power gain option should be used when the input matching network is already in place). The option to specify the power termination or to specify the contours to be generated is also provided.

Power Option

Control the output power (Pout)

Control the effective output power (Pout-Pin)

Gain Control Option

Control Gw (Conjugate match required on the input side)
 Control GT (Input matching network, if any, in place)

Specifications Option

O Specify the external load

O Specify the intrinsic load

Specify power contours

Impedance-Matching Option

Set ZLi as synthesis target

The output power or the effective output power can be controlled. Use the effective output power when the transistor gain is low or when a matching network for an oscillator is designed.

When an input matching network is already in place, the gain to be controlled is the transducer power gain. This option was selected here.

The power contours option was selected here. The alternatives are to control the intrinsic or external load terminations directly.

Note the option to use the intrinsic load terminations as synthesis targets. When this option is not selected, the input terminations presented by the matching network at the insertion point are used as targets.

12/25/2024

Cancel

Help

< Back

Next >

### CIL/CIR Wizard - Power Specifications

The maximum unclipped power (dBm) required at each frequency must be specified below. The power specified must be less or equal to the maximum power. Two additional contours can also be displayed graphically. Use the error function weights and zero error points commands to define the error function used to decide the default optimum point on each power contour targeted.

### Power (dBm) Required at Each Frequency

| F(GHz)              | PmuMax (P)     | PmuRq(dBm)            | PmuC2 (dBm)       | PmuC3 (dBm) | Eff@PeakP | Eff@Tgt                               |  |
|---------------------|----------------|-----------------------|-------------------|-------------|-----------|---------------------------------------|--|
| 1.0000              | 40.578         | 40.578                | 39.578            | 38.578      | 61.760    | 61.760                                |  |
| 1.1000              | 40.578         | 40.578                | 39.578            | 38.578      | 61.765    | 61.765                                |  |
| 1.2000              | 40.578         | 40.578                | 39.578            | 38.578      | 61.767    | 61.767                                |  |
| 1.3000              | 40.578         | 40.578                | 39.578            | 38.578      | 61.761    | 61.761                                |  |
| 1.4000              | 40.578         | 40.578                | 39.578            | 38.578      | 61.767    | 61.767                                |  |
| 1.5000              | 40.579         | 40.579                | 39.579            | 38.579      | 61.772    | 61.772                                |  |
| 1.6000              | 40.579         | 40.579                | 39.579            | 38.579      | 61.774    | 61.774                                |  |
| 1.7000              | 40.579         | 40.579                | 39.579            | 38.579      | 61.777    | 61.777                                |  |
| 1.8000              | 40.579         | 40.579                | 39.579            | 38.579      | 61.780    | 61.780                                |  |
| 1.9000              | 40.580         | 40.580                | 39.580            | 38.580      | 61.785    | 61.785                                |  |
| 2.0000              | 40.580         | 40.580                | 39.580            | 38.580      | 61.787    | 61.787                                |  |
| 2.1000              | 40.580         | 40.580                | 39.580            | 38.580      | 61.792    | 61.792                                |  |
| 2.2000              | 40.570         | 40.580                | 39.580            | 38.580      | 61.794    | 61.794                                |  |
| ErrFnc <u>Z</u> ero | Points         | Edit <u>A</u> bsolute | <u>S</u> ummary   | Table       |           |                                       |  |
|                     |                | PoAtPeakEff           |                   |             |           |                                       |  |
| aximum-Effici       | iency (ME) amd | Minimum Accept        | able Efficiency ( | MAE) Lines  |           | Classes B, F and iF Efficiency (FFLL) |  |
| _                   | MELines        | Number of 1           | ME Line Points:   | Minimum Ac  | ceptable  | Efficiency Etting                     |  |
| Show Show           | +X MAF Lines   | [5; 51] <             | 10>               | Enciency    | / (/₀):   | Enciency Fitting 0.000 <0.0>          |  |

The power levels of interest must be specified on this page. Constant power contours can also be generated at two additional power levels at each frequency.

The error function used to select the optimum point on each contour is set by using the Error Function Weights and Zero Error Points commands.

Edit Relative or Edit Absolute are used to set the contour power levels.

The efficiency associated with the peak power points and the maximum efficiency associated with the contours targeted are also listed in the table.

Note that the minimum acceptable efficiency must be specified for the efficiency lines to be displayed. (With the exception of a Class-A stage, the efficiency will vary on the circumference of each power contour.)

## 12/25/2024

Helr

 $\times$ 

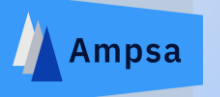

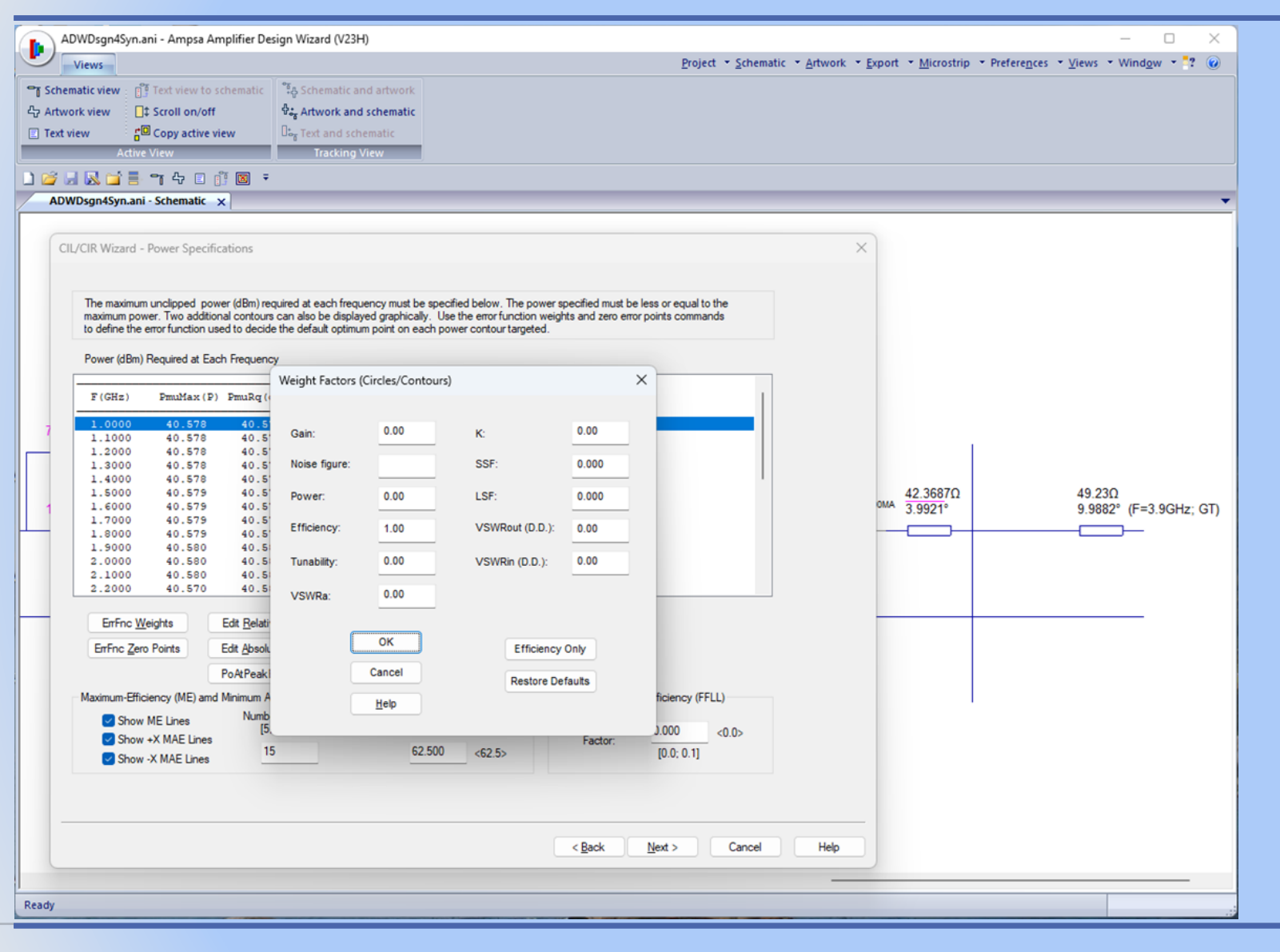

The option to use only the efficiency to decide the optimum point on each constant power contour targeted has been selected (Error Function Weights command).

## 12/25/2024

### www.ampsa.com

CIL/CIR Wizard - Power Specifications

The maximum unclipped power (dBm) required at each frequency must be specified below. The power specified must be less or equal to the maximum power. Two additional contours can also be displayed graphically. Use the error function weights and zero error points commands to define the error function used to decide the default optimum point on each power contour targeted.

### Power (dBm) Required at Each Frequency

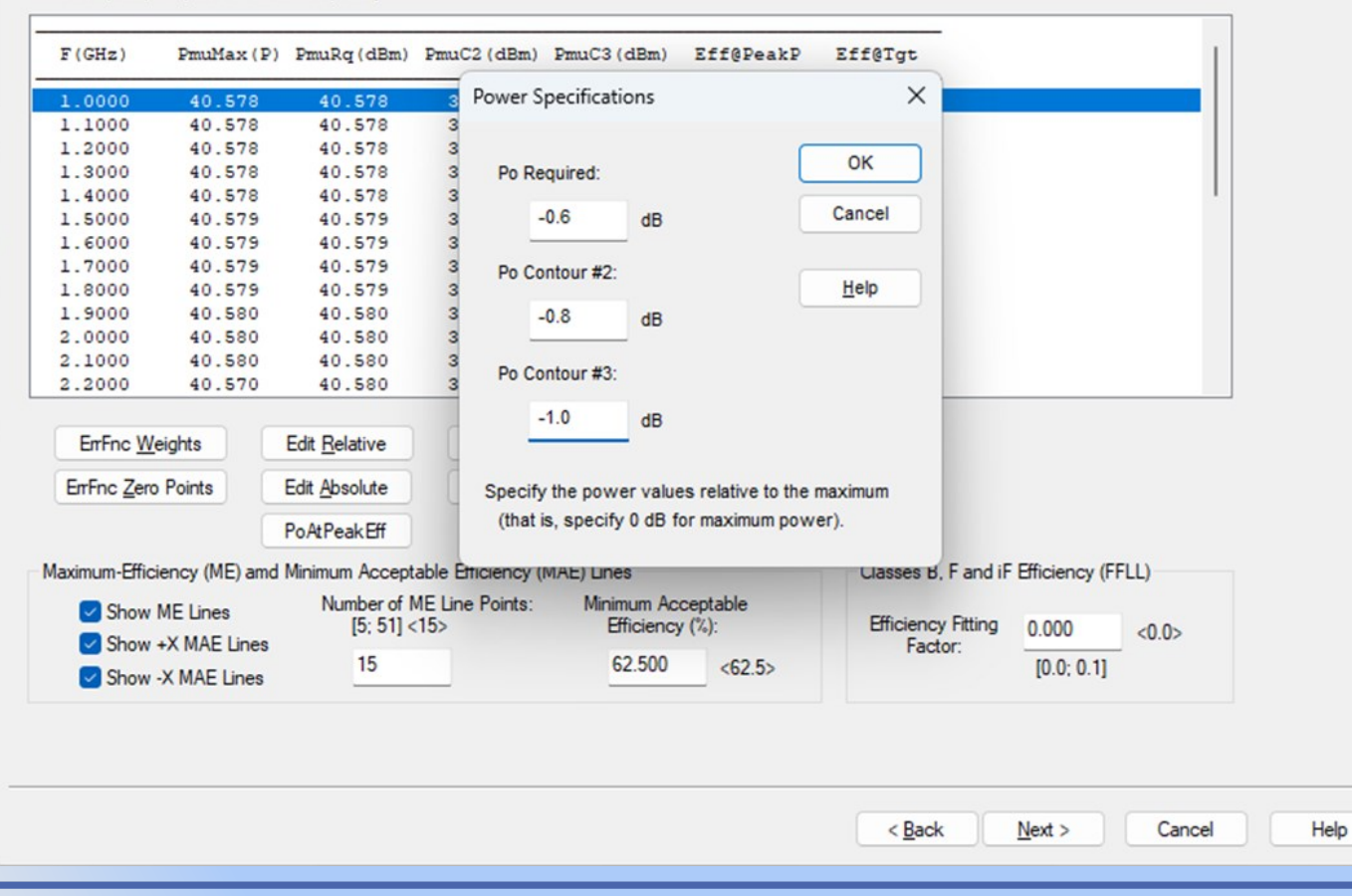

The Edit Relative command has been selected to set the power levels for the contours to be generated. The power level targeted is 0.6 dBm below the peak power.

X

### CIL/CIR Wizard - Power Specifications

The maximum unclipped power (dBm) required at each frequency must be specified below. The power specified must be less or equal to the maximum power. Two additional contours can also be displayed graphically. Use the error function weights and zero error points commands to define the error function used to decide the default optimum point on each power contour targeted.

Power (dBm) Required at Each Frequency

| F(GHz)        | PmuMax(P)                | PmuRq(dBm)               | PmuC2 (dBm)             | PmuC3 (dBm)             | Eff@PeakP          | Eff@Tgt                           |       |
|---------------|--------------------------|--------------------------|-------------------------|-------------------------|--------------------|-----------------------------------|-------|
| 1.0000        | 40.578                   | 39.978                   | 39.778                  | 39.578                  | 61.760             | 70.376                            |       |
| 1.1000        | 40.578                   | 39.978                   | 39.778                  | 39.578                  | 61.765             | 70.378                            |       |
| 1.2000        | 40.578                   | 39.978                   | 39.778                  | 39.578                  | 61.767             | 70.376                            |       |
| 1.3000        | 40.578                   | 39.978                   | 39.778                  | 39.578                  | 61.761             | 70.365                            |       |
| 1.4000        | 40.578                   | 39.978                   | 39.778                  | 39.578                  | 61.767             | 70.364                            |       |
| 1.5000        | 40.579                   | 39.979                   | 39.779                  | 39.579                  | 61.772             | 70.366                            |       |
| 1.6000        | 40.579                   | 39.979                   | 39.779                  | 39.579                  | 61.774             | 70.363                            |       |
| 1.7000        | 40.579                   | 39.979                   | 39.779                  | 39.579                  | 61.777             | 70.358                            |       |
| 1.8000        | 40.579                   | 39.979                   | 39.779                  | 39.579                  | 61.780             | 70.355                            |       |
| 1.9000        | 40.580                   | 39,980                   | 39.780                  | 39.580                  | 61.785             | 70.354                            |       |
| 2.0000        | 40.580                   | 39.980                   | 39.780                  | 39.580                  | 61.787             | 70.348                            |       |
| 2.1000        | 40.580                   | 39,980                   | 39.780                  | 39.580                  | 61.792             | 70.343                            |       |
| 2.2000        | 40.570                   | 39.970                   | 39.770                  | 39.570                  | 61.794             | 70.338                            |       |
| ErrFnc Ve     | Points                   | Edit <u>A</u> bsolute    | List Mor                | Table                   | play Contours      |                                   |       |
|               |                          | PoAtPeakEff              |                         |                         |                    |                                   |       |
| aximum-Effici | iency (ME) amd           | Minimum Accept           | able Efficiency (       | MAE) Lines              |                    | Classes B, F and iF Efficiency (F | FLL)  |
| Show Show     | ME Lines<br>+X MAE Lines | Number of I<br>[5; 51] < | ME Line Points:<br>(15> | Minimum Ac<br>Efficienc | ceptable<br>y (%): | Efficiency Fitting                | <0.0> |
| Show -        |                          | 15                       |                         | 60                      | <62.5>             | [0.0; 0.1]                        | -     |

The power listed here is the maximum unclipped output power ( $P_{mu}$ ).

Efficiencies (drain efficiency) above 60% are targeted.

The List More command can be used to list the peak efficiency obtainable at different power levels.

The Display Contours command can be used to display the constant power contours and the maximum efficiency lines.

Help

 $\times$ 

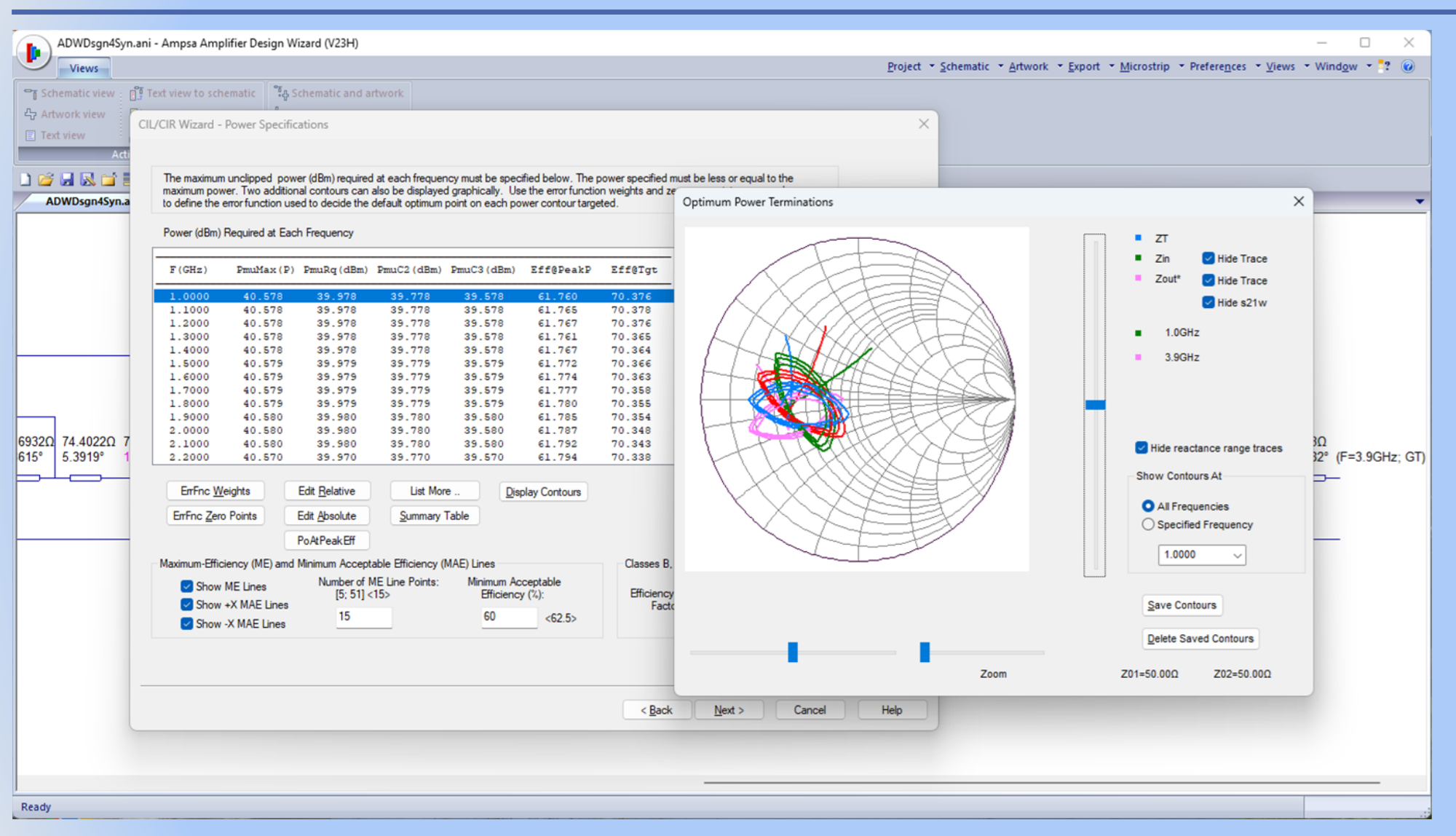

The constant power contours targeted are shown here with the maximum efficiency lines.

The intrinsic load impedance is purely resistive at the maximum efficiency point on a power contour. This point is located on the voltage clipping side of the power contour.

Note the anti-clockwise rotation of the maximum efficiency lines with increasing frequency (green to magenta). Also note the area in which all the constant power contours intersect and the area in which the maximum efficiency lines intersect.

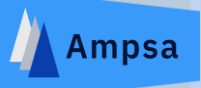

### **Optimum Power Terminations**

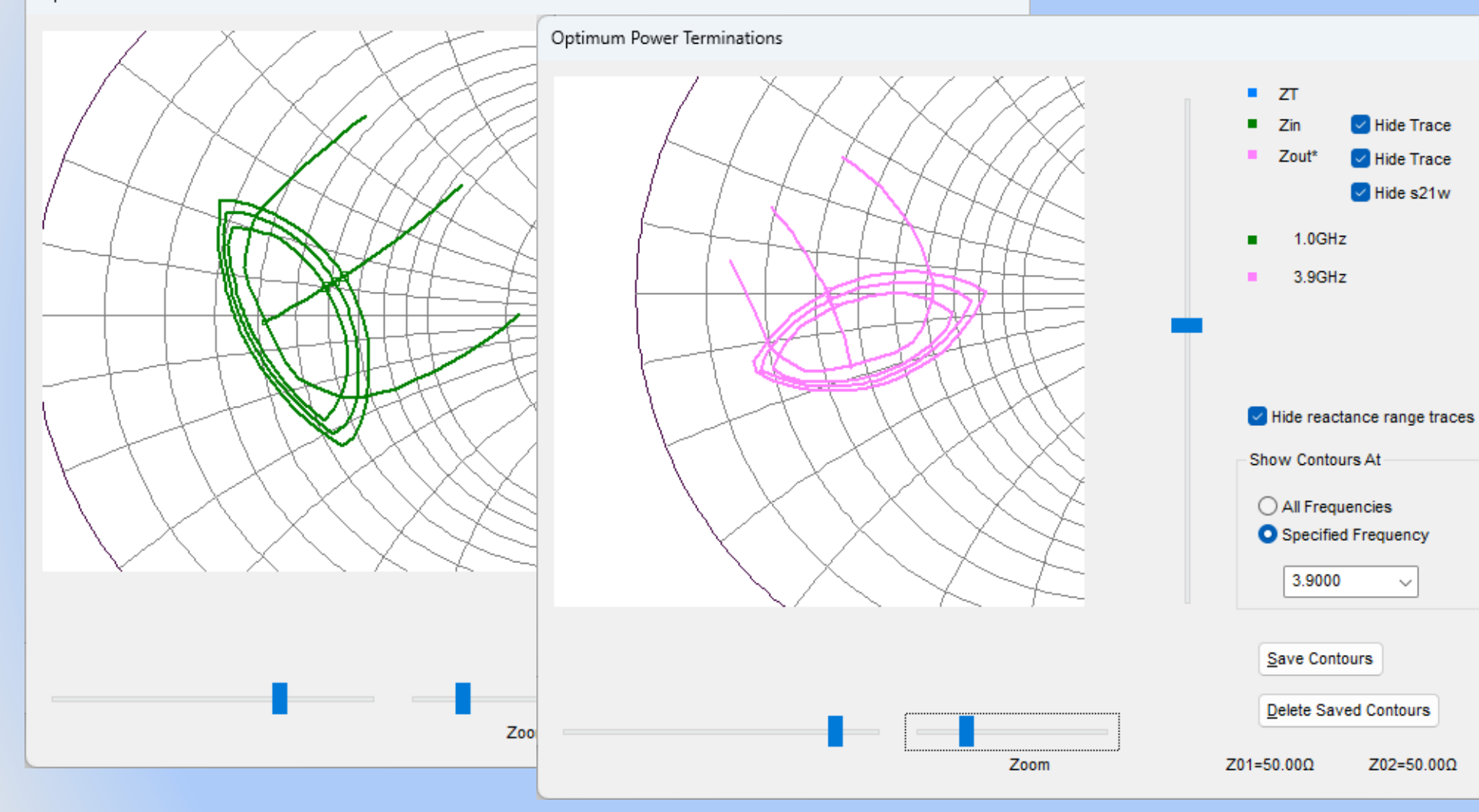

The constant power contours and the efficiency lines at 1.0 GHz and 3.9 GHz are displayed here.

 $\times$ 

Three efficiency lines are shown with the power contours at each frequency. The two lines away from the maximum efficiency line are constant efficiency lines.

Efficiencies above the targeted level can only be obtained on the contour sections defined by the two constant efficiency lines.

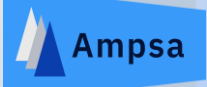

### CIL/CIR Wizard - Potential Performance on the Selected Contours

Area inside circle

### Stage Output Power Targeted: 39.98 dBm

| Angle (°)                              | RL (Ω)  | XL (Ω)         | GT (dB)        | Tun    | VSWRload                                   | VSWRin | VSWRa                                | Eff (%)                                      | SSF            | LSF    |
|----------------------------------------|---------|----------------|----------------|--------|--------------------------------------------|--------|--------------------------------------|----------------------------------------------|----------------|--------|
| 215.317                                | 19.1918 | -j1.917        | 16.109         | 0.087  | 2.609                                      | 5.425  | 2.334                                | 54.986                                       | 1.217          | 1.593  |
| 227.731                                | 19.3623 | -j2.311        | 16.102         | 0.087  | 2.588                                      | 5.400  | 2.343                                | 54.986                                       | 1.217          | 1.584  |
| 240.145                                | 19.5666 | -j2.772        | 16.095         | 0.088  | 2.564                                      | 5.370  | 2.353                                | 54.997                                       | 1.217          | 1.574  |
| 252.559                                | 19.8341 | -j3.377        | 16.084         | 0.088  | 2.534                                      | 5.332  | 2.367                                | 55.001                                       | 1.217          | 1.561  |
| 264.972                                | 20.2385 | -j4.273        | 16.067         | 0.088  | 2.491                                      | 5.277  | 2.390                                | 55.016                                       | 1.217          | 1.543  |
| 277.386                                | 20.9605 | -j5.834        | 16.035         | 0.089  | 2.424                                      | 5.185  | 2.433                                | 55.044                                       | 1.217          | 1.513  |
| 289.800                                | 22.5207 | -j9.027        | 15.959         | 0.092  | 2.309                                      | 5.012  | 2.535                                | 55.144                                       | 1.217          | 1.461  |
| 302.214                                | 26.1379 | -j15.681       | 15.772         | 0.097  | 2.159                                      | 4.713  | 2.788                                | 55.481                                       | 1.217          | 1.378  |
| 314.628                                | 29.3309 | -j13.379       | 16.033         | 0.097  | 1.880                                      | 4.734  | 2.435                                | 59.532                                       | 1.217          | 1.438  |
| 327.041                                | 31.6348 | -j10.248       | 16.248         | 0.098  | 1.685                                      | 4.781  | 2.146                                | 63.187                                       | 1.217          | 1.506  |
| 339.455                                | 32.5910 | -j6.587        | 16.420         | 0.099  | 1.579                                      | 4.857  | 1.910                                | 66.110                                       | 1.217          | 1.587  |
| 351.869                                | 32.4426 | -j3.150        | 16.544         | 0.100  | 1.551                                      | 4.947  | 1.731                                | 68.134                                       | 1.217          | 1.675  |
| 4.283                                  | 31.7170 | -j0.226        | 16.630         | 0.101  | 1.576                                      | 5.040  | 1.599                                | 69.447                                       | 1.217          | 1.766  |
| 16.697                                 | 30.6180 | +j2.235        | 16.687         | 0.102  | 1.639                                      | 5.135  | 1.504                                | 70.169                                       | 1.217          | 1.861  |
| 29.110                                 | 29.2494 | +j4.308        | 16.721         | 0.104  | 1.729                                      | 5.235  | 1.443                                | 70.375                                       | 1.217          | 1.963  |
| 41.524                                 | 27.6684 | +j6.069        | 16.736         | 0.105  | 1.846                                      | 5.343  | 1.416                                | 70.094                                       | 1.217          | 2.073  |
| 53.938                                 | 25.8754 | +j7.558        | 16.728         | 0.106  | 1.993                                      | 5.463  | 1.430                                | 69.294                                       | 1.217          | 2.186  |
| quency (GH                             | 2):     | Impedance-Mat  | ching Target   | Select |                                            | List   |                                      | List                                         |                | Zoom k |
| 1.0000 GHz<br>1.0000 GHz<br>1.1000 GHz |         | O Point select | ed<br>nference | Circle | A (Power)<br>B (Contour)<br>C (Efficiency) |        | mpedance<br>Admittance<br>Reflection | <ul> <li>Actual</li> <li>Intrinsi</li> </ul> | load<br>c load | Zoom Q |

The performance on the circumference of a constant power contour is listed here (select the frequency of interest from the list provided). The optimum point selected on the contour is high-lighted and can be changed.

A circle (fundamental frequency targets) can be fitted automatically to each contour or the optimum point on each contour for impedance-matching purposes.

The option to target circles centred on the optimum point of each contours was selected here. The area inside each of these circles will be targeted.

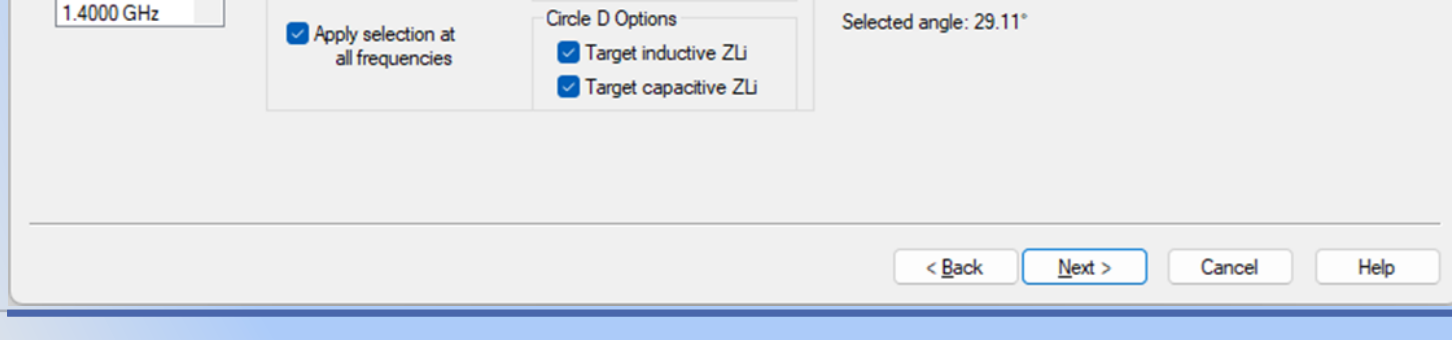

Circle D (Target)

12/25/2024

1.2000 GHz 1.3000 GHz

Reset

 $\times$ 

### The Performance Associated with the Optimum | Specified Terminations

| F (GHz) | MAG[FL] | ANG [ FL ] | Pmu (dBm) | GT (dB) | VSWRload | VSWRin | Eff (%) | 00pt (°) | SSF   | LSF   |
|---------|---------|------------|-----------|---------|----------|--------|---------|----------|-------|-------|
| 1.0000  | 0.2670  | 165.159    | 39.978    | 16.721  | 1.729    | 5.235  | 70.375  | 29.110   | 1.217 | 1.963 |
| 1.1000  | 0.2746  | 164.528    | 39.978    | 16.967  | 1.758    | 4.048  | 70.378  | 31.966   | 1.299 | 2.001 |
| 1.2000  | 0.2828  | 164.007    | 39.978    | 17.217  | 1.789    | 3.158  | 70.376  | 34.883   | 1.403 | 2.005 |
| 1.3000  | 0.2909  | 163.714    | 39.978    | 17.420  | 1.821    | 2.537  | 70.365  | 37.676   | 1.516 | 1.974 |
| 1.4000  | 0.2994  | 163.516    | 39.978    | 17.534  | 1.856    | 2.173  | 70.364  | 40.531   | 1.593 | 1.915 |
| 1.5000  | 0.3082  | 163.470    | 39.979    | 17.536  | 1.892    | 2.075  | 70.366  | 43.386   | 1.574 | 1.831 |
| 1.6000  | 0.3170  | 163.551    | 39.979    | 17.430  | 1.929    | 2.230  | 70.362  | 46.179   | 1.469 | 1.728 |
| 1.7000  | 0.3259  | 163.727    | 39.979    | 17.238  | 1.968    | 2.588  | 70.357  | 49.034   | 1.343 | 1.613 |
| 1.8000  | 0.3348  | 164.032    | 39.979    | 16.999  | 2.007    | 3.091  | 70.355  | 51.828   | 1.237 | 1.491 |
| 1.9000  | 0.3435  | 164.430    | 39.980    | 16.752  | 2.048    | 3.690  | 70.353  | 54.559   | 1.156 | 1.370 |
| 2.0000  | 0.3524  | 164.912    | 39.980    | 16.530  | 2.090    | 4.332  | 70.347  | 57.352   | 1.097 | 1.255 |
| 2.1000  | 0.3612  | 165.472    | 39.980    | 16.355  | 2.132    | 4.961  | 70.343  | 60.083   | 1.053 | 1.150 |
| 2.2000  | 0.3701  | 166.303    | 39.980    | 16.225  | 2.176    | 5.516  | 70.317  | 62.814   | 1.020 | 1.059 |
| 2.3000  | 0.3786  | 167.017    | 39.981    | 16.159  | 2.220    | 5.952  | 70.313  | 65.545   | 0.994 | 0.983 |
| 2.4000  | 0.3872  | 167.783    | 39.981    | 16.134  | 2.264    | 6.244  | 70.305  | 68.276   | 0.975 | 0.924 |
| 2.5000  | 0.3953  | 168.604    | 39.981    | 16.128  | 2.308    | 6.395  | 70.301  | 70.945   | 0.960 | 0.882 |
| 2.6000  | 0.4035  | 169.492    | 39.982    | 16.115  | 2.353    | 6.445  | 70.305  | 73.614   | 0.950 | 0.854 |

| Display                                         | Harmonic Control                     | Transmission Phase Control |                                  |
|-------------------------------------------------|--------------------------------------|----------------------------|----------------------------------|
| Impedance     Intrinsic termination             | Save ZLi                             | NCT-Network                | Phase Control Passband Frequency |
| Reflection                                      | Set Hm_ZL                            | CT-Network                 | Center frequency                 |
|                                                 | Set Hm_ZL (Asym)                     | PI-Network                 | Highest frequency                |
| Display <u>G</u> raph Display <u>Impedances</u> |                                      | Stepped ML                 | Lowest gain frequency            |
|                                                 | Harmonic Reactance<br>Harmonic Traps | Δθ: 0.0 °<br>[0, 360]      | Phase Control Help               |
|                                                 | Ignore Hrm_ZL                        | Explore Pre-Match          |                                  |
|                                                 |                                      |                            |                                  |
|                                                 |                                      | < <u>B</u> ack             | Next > Cancel Help               |

The performance at the optimum point on each power contour is listed on this page.

The Set Harmonic ZL and Set Harmonic ZL (Asymmetrical) commands can be used to set impedance-matching targets for the harmonic terminations. Class-B operation will be targeted here.

Note the Harmonic Traps command. Harmonic traps can be added to the matching networks to be synthesized as fixed elements by using this command. The option to export the traps selected directly to the circuit file is also provided.

The Explore Pre-Match option (CMA networks) provides an alternative to the Impedance-Matching module. The transmission phase-shift can be controlled directly by using this option (The CMA networks are derived from PI-networks and T-networks; two cascaded lines are also allowed). The intrinsic load terminations cannot yet be controlled directly by using this option.

The pre-match option will not be used in the presentation.

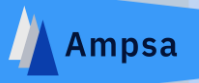

### **Optimum Power Terminations**

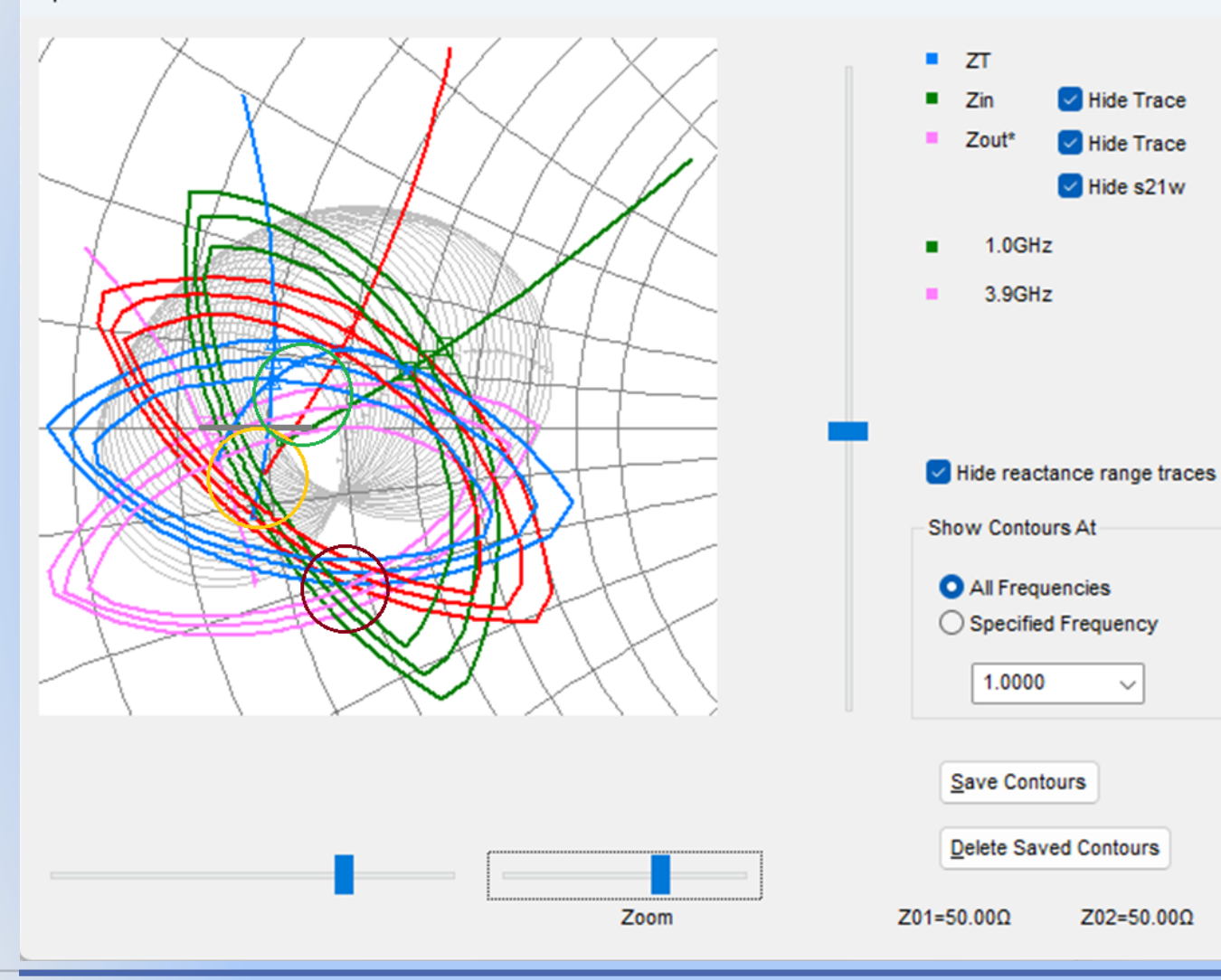

## The Display Graph command provided on the wizard page was used to display the circles to be targeted in the Impedance-matching module. The constant power contours and the maximum efficiency lines are also shown.

Note that the origins of the maximum efficiency lines are located in a relatively small area. This area can be targeted by targeting power levels close to the peak levels. A good alternative is to target the line segment defined by the intersects of the maximum efficiency lines with the zero reactance line. This can be done by using a segmented taper transmission line.

Also note the eye formed by the circles targeted here. This area could also be targeted.

Power close to the targeted levels can be obtained at all of the frequencies shown by targeting the red circle at the bottom of the plot. The efficiency will, however, be lower that the level targeted.

## 12/25/2024

Z02=50.00Ω

Х

Hide Trace

Hide Trace

Hide s21w

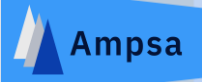

### The Performance Associated with the Optimum | Specified Terminations

| F (GHz) | RLi (Ω) | XLi (Ω) P  | mu (dBm) | GT (dB) | VSWRa | VSWRin | Eff (%) | Tun   | SSF   | LSF   |
|---------|---------|------------|----------|---------|-------|--------|---------|-------|-------|-------|
| 1.0000  | 31.942  | +j0.138E-3 | 39.978   | 16.721  | 1.443 | 5.235  | 70.375  | 0.104 | 1.217 | 1.963 |
| 1.1000  | 31.942  | -j0.004    | 39.978   | 16.967  | 1.489 | 4.048  | 70.378  | 0.152 | 1.299 | 2.001 |
| 1.2000  | 31.944  | +j0.006    | 39.978   | 17.217  | 1.517 | 3.158  | 70.376  | 0.224 | 1.403 | 2.005 |
| 1.3000  | 31.941  | -j0.006    | 39.978   | 17.420  | 1.527 | 2.537  | 70.365  | 0.254 | 1.516 | 1.974 |
| 1.4000  | 31.935  | -j0.004    | 39.978   | 17.534  | 1.518 | 2.173  | 70.364  | 0.231 | 1.593 | 1.915 |
| 1.5000  | 31.933  | +j0.001    | 39.979   | 17.536  | 1.493 | 2.075  | 70.366  | 0.219 | 1.574 | 1.831 |
| 1.6000  | 31,930  | -j0.005    | 39.979   | 17.430  | 1.458 | 2.230  | 70.362  | 0.236 | 1.469 | 1.728 |
| 1.7000  | 31.925  | +j0.006    | 39.979   | 17.238  | 1.420 | 2.588  | 70.357  | 0.287 | 1.343 | 1.613 |
| 1.8000  | 31.923  | +j0.006    | 39.979   | 16.999  | 1.384 | 3.091  | 70.355  | 0.347 | 1.237 | 1.491 |
| 1.9000  | 31.919  | -j0.005    | 39.980   | 16.752  | 1.354 | 3.690  | 70.353  | 0.312 | 1.156 | 1.370 |
| 2.0000  | 31.915  | +j0.726E-3 | 39.980   | 16.530  | 1.332 | 4.332  | 70.347  | 0.235 | 1.097 | 1.255 |
| 2.1000  | 31.911  | -j0.005    | 39.980   | 16.355  | 1.318 | 4.961  | 70.343  | 0.190 | 1.053 | 1.150 |
| 2.2000  | 31.817  | +j0.040E-3 | 39.980   | 16.225  | 1.314 | 5.516  | 70.317  | 0.173 | 1.020 | 1.059 |
| 2.3000  | 31.806  | +j0.002    | 39.981   | 16.159  | 1.313 | 5.952  | 70.313  | 0.179 | 0.994 | 0.983 |
| 2.4000  | 31.806  | +j0.006    | 39.981   | 16.134  | 1.314 | 6.244  | 70.305  | 0.213 | 0.975 | 0.924 |
| 2.5000  | 31.801  | +j0.081E-3 | 39.981   | 16.128  | 1.317 | 6.395  | 70.301  | 0.308 | 0.960 | 0.882 |
| 2.6000  | 31.792  | -j0.003    | 39.982   | 16.115  | 1.318 | 6.445  | 70.305  | 0.552 | 0.950 | 0.854 |

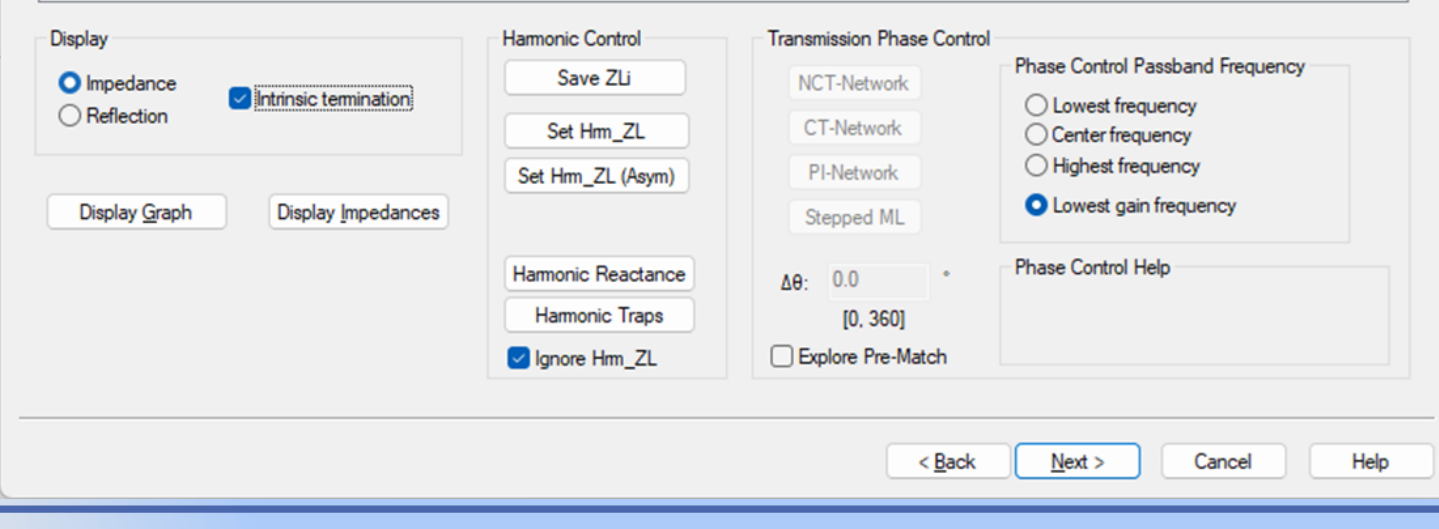

The performance at the optimum point on each power contour is listed in the table shown.

The intrinsic load impedance targeted is around 31.9 Ohm. The impedance required at the insertion point for the matching network is around 29 Ohm and lower (see the next slide). Take note of these levels. When the matching networks synthesized do not allow for biasing the transistor, fixed components can be added to the matching network. Any extra shunt elements added should ideally present impedances significantly higher than the impedances targeted (say, at least three to four times higher).

X

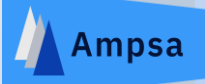

### The Performance Associated with the Optimum | Specified Terminations

| F (GHz) | RL (Ω) | XL (Ω)  | Pmu (dBm) | GT (dB) | VSWRa | VSWRin | Eff (%) | Tun   | SSF   | LSF   |
|---------|--------|---------|-----------|---------|-------|--------|---------|-------|-------|-------|
| 1.0000  | 29.249 | +j4.308 | 39.978    | 16.721  | 1.443 | 5.235  | 70.375  | 0.104 | 1.217 | 1.963 |
| 1.1000  | 28.807 | +j4.565 | 39.978    | 16.967  | 1.489 | 4.048  | 70.378  | 0.152 | 1.299 | 2.001 |
| 1.2000  | 28.334 | +j4.798 | 39.978    | 17.217  | 1.517 | 3.158  | 70.376  | 0.224 | 1.403 | 2.005 |
| 1.3000  | 27.858 | +j4.965 | 39.978    | 17.420  | 1.527 | 2.537  | 70.365  | 0.254 | 1.516 | 1.974 |
| 1.4000  | 27.355 | +j5.106 | 39.978    | 17.534  | 1.518 | 2.173  | 70.364  | 0.231 | 1.593 | 1.915 |
| 1.5000  | 26.841 | +j5.201 | 39.979    | 17.536  | 1.493 | 2.075  | 70.366  | 0.219 | 1.574 | 1.831 |
| 1.6000  | 26.327 | +j5.253 | 39.979    | 17.430  | 1.458 | 2.230  | 70.362  | 0.236 | 1.469 | 1.728 |
| 1.7000  | 25.805 | +j5.273 | 39.979    | 17.238  | 1.420 | 2.588  | 70.357  | 0.287 | 1.343 | 1.613 |
| 1.8000  | 25.286 | +j5.245 | 39.979    | 16.999  | 1.384 | 3.091  | 70.355  | 0.347 | 1.237 | 1.491 |
| 1.9000  | 24.776 | +j5.181 | 39.980    | 16.752  | 1.354 | 3.690  | 70.353  | 0.312 | 1.156 | 1.370 |
| 2.0000  | 24.263 | +j5.083 | 39.980    | 16.530  | 1.332 | 4.332  | 70.347  | 0.235 | 1.097 | 1.255 |
| 2.1000  | 23.762 | +j4.952 | 39.980    | 16.355  | 1.318 | 4.961  | 70.343  | 0.190 | 1.053 | 1.150 |
| 2.2000  | 23.248 | +j4.721 | 39.980    | 16.225  | 1.314 | 5.516  | 70.317  | 0.173 | 1.020 | 1.059 |
| 2.3000  | 22.767 | +j4.522 | 39.981    | 16.159  | 1.313 | 5.952  | 70.313  | 0.179 | 0.994 | 0.983 |
| 2.4000  | 22.293 | +j4.297 | 39.981    | 16.134  | 1.314 | 6.244  | 70.305  | 0.213 | 0.975 | 0.924 |
| 2.5000  | 21.844 | +j4.044 | 39.981    | 16.128  | 1.317 | 6.395  | 70.301  | 0.308 | 0.960 | 0.882 |
| 2.6000  | 21.399 | +j3.762 | 39.982    | 16.115  | 1.318 | 6.445  | 70.305  | 0.552 | 0.950 | 0.854 |

| Display                                          | Harmonic Control   | Transmission Phase Control |                                           |
|--------------------------------------------------|--------------------|----------------------------|-------------------------------------------|
|                                                  | Save ZLi           | NCT-Network                | Characterized Passband Frequency          |
| O Reflection                                     | Set Hrm_ZL         | CT-Network                 | Center frequency                          |
|                                                  | Set Hm_ZL (Asym)   | PI-Network                 | O Highest frequency                       |
| Display <u>G</u> raph Display <u>I</u> mpedances |                    | Stepped ML                 | <ul> <li>Lowest gain frequency</li> </ul> |
|                                                  | Harmonic Reactance | ۸ <del>۵</del> · 0.0 °     | Phase Control Help                        |
|                                                  | Harmonic Traps     | [0, 360]                   |                                           |
|                                                  | ✓ Ignore Hrm_ZL    | Explore Pre-Match          |                                           |
|                                                  |                    |                            |                                           |
|                                                  |                    | < Back                     | Next > Cancel Help                        |
|                                                  |                    |                            |                                           |

The impedance required at the insertion point for the matching network is around 29 Ohm and lower.

## 12/25/2024

 $\times$ 

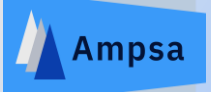

### The Performance Associated with the Optimum | Specified Terminations

| 1.0000      | 29.249  | +j4.308            | 39.978 | 16.721           | 1.443 | Harmonic Control Spee                | cifications     |              |              |                       |                    |
|-------------|---------|--------------------|--------|------------------|-------|--------------------------------------|-----------------|--------------|--------------|-----------------------|--------------------|
| 1.1000      | 28.807  | +j4.565            | 39.978 | 16.967           | 1.489 |                                      |                 |              |              |                       |                    |
| 1.2000      | 28.334  | +j4.798            | 39.978 | 17.217           | 1.517 | 2nd Harmonic (H2)                    |                 |              |              | Fundamental-Frequer   | ncy Terminations   |
| 1.3000      | 27.858  | +j4.965            | 39.978 | 17.420           | 1.527 | the second second second second      |                 | ZF 2ndH:     | 2.50         |                       |                    |
| 1.4000      | 27.355  | +j5.106            | 39.978 | 17.534           | 1.518 | Control 2nd harmo                    | nic             |              |              | Use RLi opt           |                    |
| L.5000      | 26.841  | +j5.201            | 39.979 | 17.536           | 1.493 | terminations                         |                 | RangeScaFac: | 1 000        | ope                   |                    |
| L.6000      | 26.327  | +j5.253            | 39.979 | 17.430           | 1.458 |                                      |                 | <1.0>        | 1.000        | RLi opt sc            | ale factor:        |
| 7000        | 25.805  | +j5.273            | 39.979 | 17.238           | 1.420 |                                      |                 | 1.07         | [0.01; 1.0]  |                       |                    |
| .8000       | 25.286  | +j5.245            | 39.979 | 16.999           | 1.384 | <ul> <li>Low second-harmo</li> </ul> | onic impedance  | AnumCanau    |              | 1.000                 | )                  |
| .9000       | 24.776  | +j5.181            | 39.980 | 16.752           | 1.354 | $ZLi_2ndH = j ZLi_1$                 | _Fund / ZF_2ndH | Asymspes:    | 0.000        | [0.7E)                | 1 75]              |
| .0000       | 24.263  | +j5.083            | 39.980 | 16.530           | 1.332 | O High second-harmo                  | onic impedance  | <u></u>      | C:1L:-1LIC:0 | [0.75;                | 1.75]              |
| 2.1000      | 23.762  | +j4.952            | 39.980 | 16.355           | 1.318 | ZLi 2ndH = j ZLi                     | Fund x ZF 2ndH  | Minimum      |              |                       |                    |
| 2.2000      | 23.248  | +j4.721            | 39.980 | 16.225           | 1.314 |                                      | -               |              | 5.00         | Use saved 71          |                    |
| .3000       | 22.767  | +j4.522            | 39.981 | 16.159           | 1.313 |                                      |                 | in un sic Q. |              | USE Saved ZLI         |                    |
| 2.4000      | 22.293  | +j4.297            | 39.981 | 16.134           | 1.314 | Width of the H2                      | 0.10000 GHz     |              |              | ZLi scale fa          | actor:             |
| .5000       | 21.844  | +j4.044            | 39.981 | 16.128           | 1.317 | transition band:                     |                 |              |              |                       |                    |
| .6000       | 21.399  | +j3.762            | 39.982 | 16.115           | 1.318 |                                      |                 |              |              | 1.000                 |                    |
|             |         |                    |        |                  |       | 3rd Harmonic (H3)                    |                 |              |              | [0.75.                | 1 75]              |
| play        |         |                    |        | Harmonic Control |       | Carbol Dallaren                      | -1-             | ZF_3rdH:     |              | [0.75;                | 1./5]              |
|             |         |                    |        | 0                |       | Control 3rd narmor                   | nic             |              | 2.50         |                       |                    |
| Impedance   | e 🗌 let | incic terminativ   |        | Save ZU          |       | terminations                         |                 | RangeScaFac: |              | Clipping Contour Opti | 00                 |
| Reflection  |         | In Sic termination | 011    |                  |       |                                      |                 | <1.0>        | 1.000        | cipping contour opuc  | 511                |
|             |         |                    |        | Set Hrm_ZL       |       | High third-harmoni                   | ic impedance    |              | [0.01:1.0]   | Use H2 dipping cor    | ntours             |
|             |         |                    |        | 0.111 71 /4      |       | ZLi 3rdH = i ZLi                     | Fund x ZF 3rdH  | AsymSpes:    | [0.01, 1.0]  |                       |                    |
|             |         |                    |        | Set Hm_ZL (As    | /m)   | O law third barmonia                 | s impedance     | <0>          | 0.000        | Reduce the assum      | ed dc voltage by   |
| Display Gra | aph     | Display Impeda     | ances  |                  |       | U Low third-harmonic                 | c impedance     |              |              | using the bounda      | ary line intercept |
|             |         |                    |        |                  |       | 2LI_3rdH = ) 2LI_                    | Fund / ZF_3rdH  | Minimum      | C:1L:-1L C:0 |                       |                    |
|             |         |                    |        |                  |       |                                      |                 | intrinsic Q: | 5.00         | Correction voltage    | 0.500 <0.5>        |
|             |         |                    |        | Harmonic Reacta  | ance  | Width of the H3                      | 0.10000 GHz     |              |              | scale factor:         |                    |
|             |         |                    |        | Harmonic Tran    | 10    | transition band:                     | Griz            |              |              |                       | [0; 0.95]          |
|             |         |                    |        | riamonic may     |       |                                      |                 |              |              |                       |                    |
|             |         |                    |        | Ignore Hrm Z     |       | 0                                    |                 |              |              |                       |                    |
|             |         |                    |        |                  |       | OK                                   | Cancel          | H            | lelp         | Reset Clas            | iS                 |
|             |         |                    |        |                  |       |                                      |                 |              |              |                       |                    |
|             |         |                    |        |                  |       |                                      |                 |              |              |                       |                    |
|             |         |                    |        |                  |       | Rack                                 | Next            | Cancel       | Help         |                       |                    |
|             |         |                    |        |                  |       | ( Dack                               | Tieve           | Carloci      | Ticip        |                       |                    |

# The Set Harmonic $Z_L$ command was selected.

Low or high impedance second or third harmonic intrinsic terminations can be targeted. Because Class-B operation is required, low harmonic impedances will be targeted (low relative to the fundamental-frequency impedances).

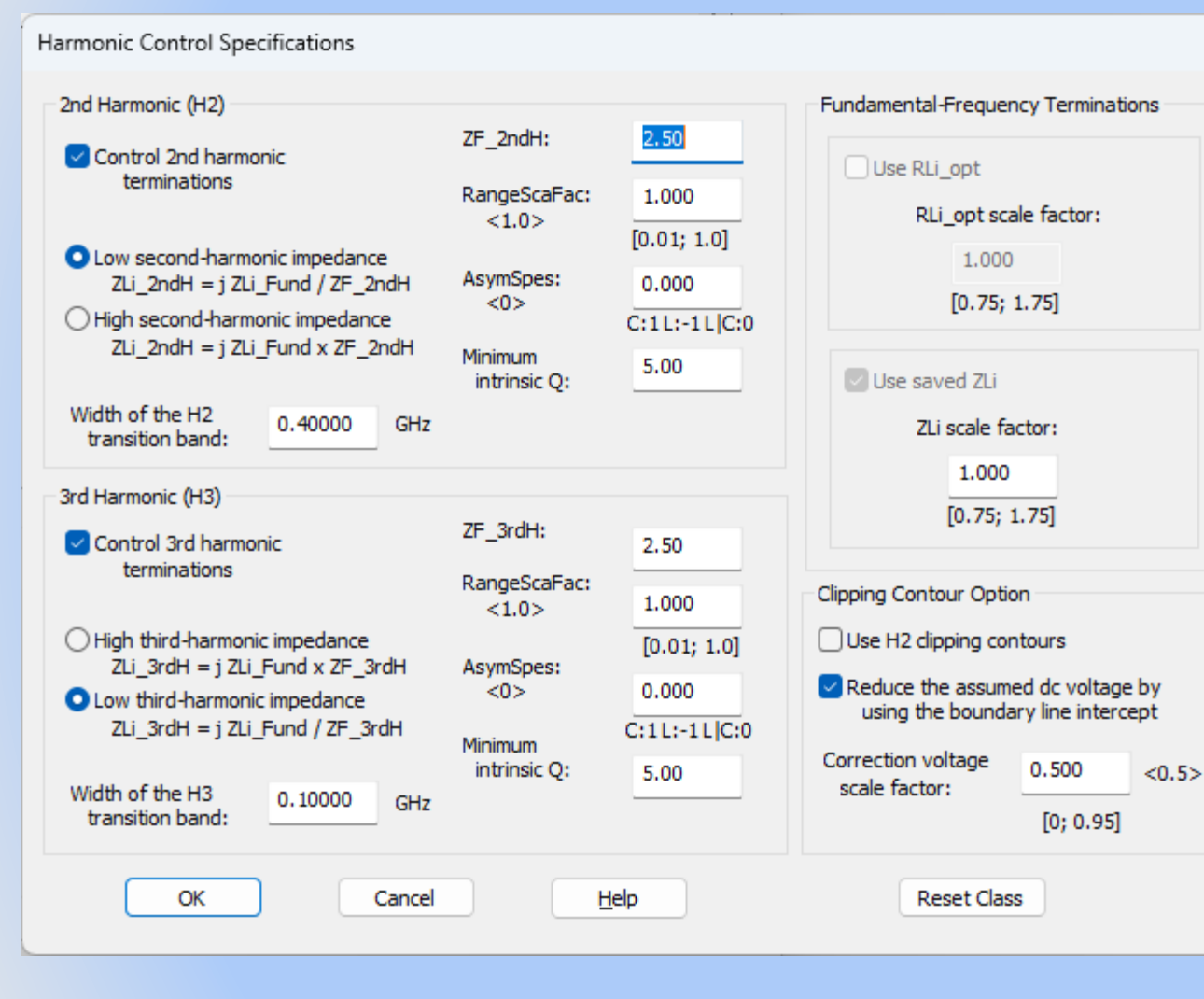

The second and third harmonic bands in this example overlap the passband. The third harmonic band also overlaps the second harmonic band. The fundamental targets override the harmonic targets in the ADW, while the second harmonic targets generally override the third harmonic targets.

Transition bands can be defined for the second harmonics and the third harmonics. 0.4 GHz will be used for the second harmonic and 0.1 GHz will be used for the third. Because shorts are required for both harmonic bands, the transition band for the third harmonic could be set to zero.

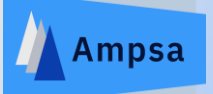

#### The Performance Associated with the Optimum | Specified Terminations **Optimum Power Terminations** F (GHz) RL (Ω) XL $(\Omega)$ Pmu (dBm) GT (dB) VSWRa 1.0000 1.443 29.249 +j4.308 39.978 16.721 39.978 16.967 1.489 1.1000 28.807 +j4.565 39.978 17.217 1.517 1.2000 28.334 +j4.798 1.3000 27.858 +j4.965 39.978 17.420 1.527 39.978 17.534 1.518 1.4000 27.355 +j5.106 39.979 17.536 1.493 1.5000 26.841 +j5.201 +j5.253 39.979 17.430 1.458 1.6000 26.327 17.238 1.7000 25.805 +j5.273 39.979 1.420 1.8000 25.286 +j5.245 39.979 16,999 1.384 16.752 1.354 1.9000 24.776 +j5.181 39.980 +j5.083 39.980 16.530 1.332 2.0000 24.263 2,1000 23.762 +j4.952 39.980 16.355 1.318 +j4.721 39.980 16.225 1.314 2.2000 23.248 2.3000 22.767 +j4.522 39.981 16.159 1.313 39.981 16.134 1.314 2.4000 22.293 +j4.297 2.5000 21.844 +j4.044 39.981 16.128 1.317 39.982 16.115 1.318 2.6000 21.399 +j3.762 Harmonic Control Display Save ZLi Impedance Intrinsic termination Reflection Set Hrm\_ZL Set Hrm\_ZL (Asym) Display Graph Display Impedances Harmonic Reactance Intrinsic Harmonic Angles Targeted Harmonic Traps 2ndH: [180.0°,180.0°]; Δ=28.7° Z0=50.00 Zoom 3rdH: [180.0°,180.0°]; ∆=28.7° Z0=50.00 Ignore Hrm\_ZL

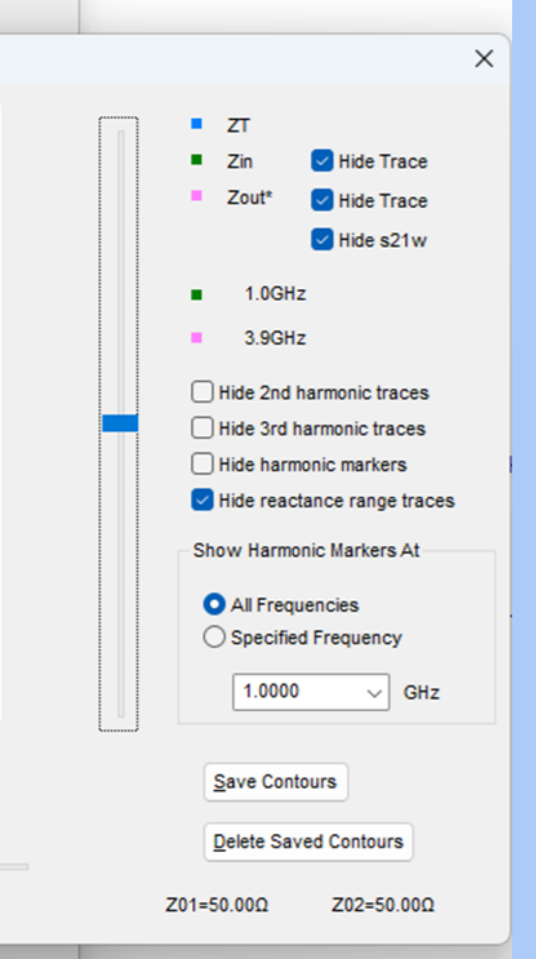

 $\times$ 

The fundamental-frequency and harmonic targets at the insertion point for the matching network.

Options are provided to hide the third or the second harmonic targets.

12/25/2024

Cancel

Help

< Back

<u>N</u>ext >

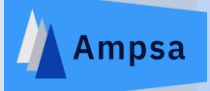

### **Optimum Power Terminations**

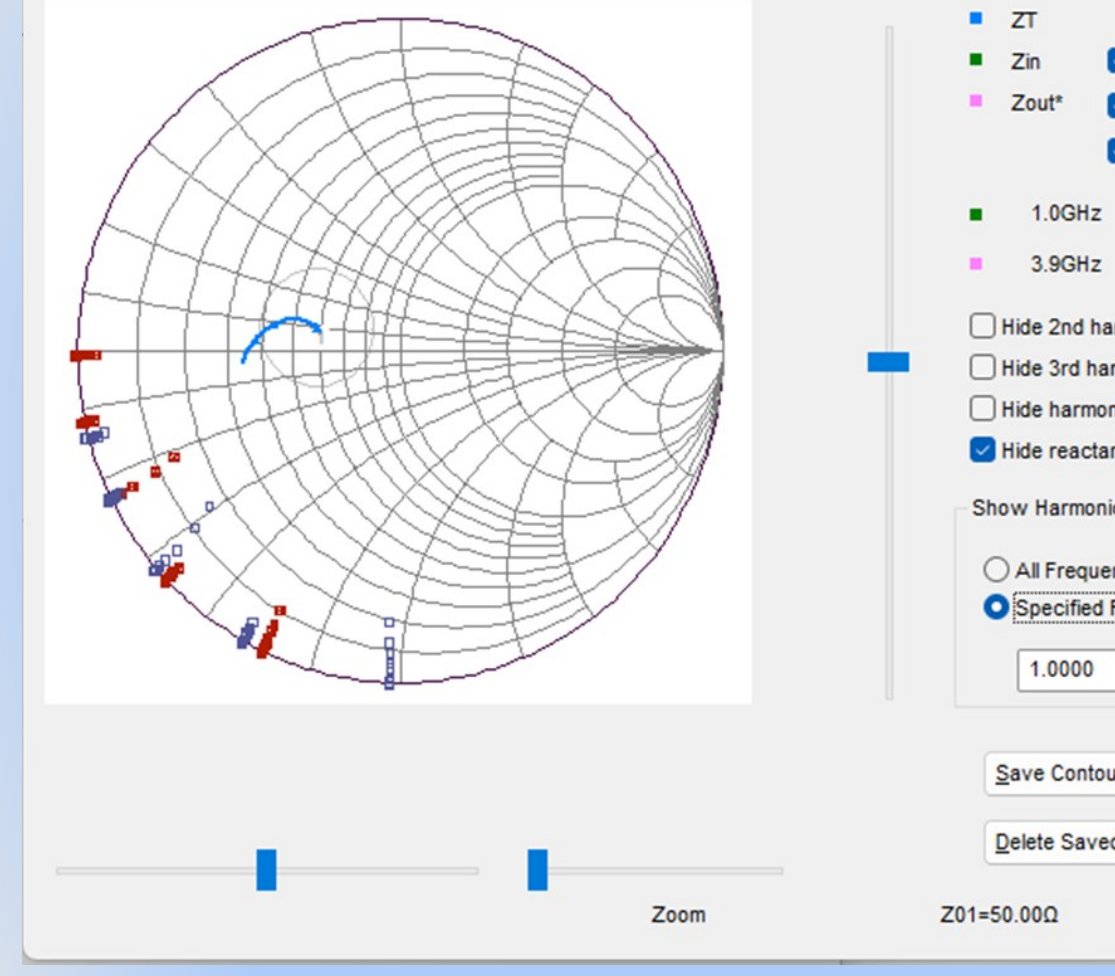

Hide Trace Hide Trace Hide s21w Hide 2nd harmonic traces Hide 3rd harmonic traces Hide harmonic markers Hide reactance range traces Show Harmonic Markers At **All Frequencies** O Specified Frequency GHz  $\sim$ Save Contours Delete Saved Contours Z02=50.00Ω

X

The targets can be displayed for all the passband frequencies or for a specific passband frequency. The associated intrinsic impedances will be near shorts for terminations at the centre of the range of external reflection coefficients shown for each harmonic.

Harmonic sectors are fitted automatically to the areas defined by the harmonic markers. A sector is defined by a local origin and two intersects with the Smith chart edge.

Harmonic sectors will also be fitted to the intrinsic targets if the relevant option was selected.

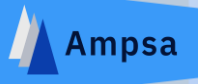

### **Optimum Power Terminations**

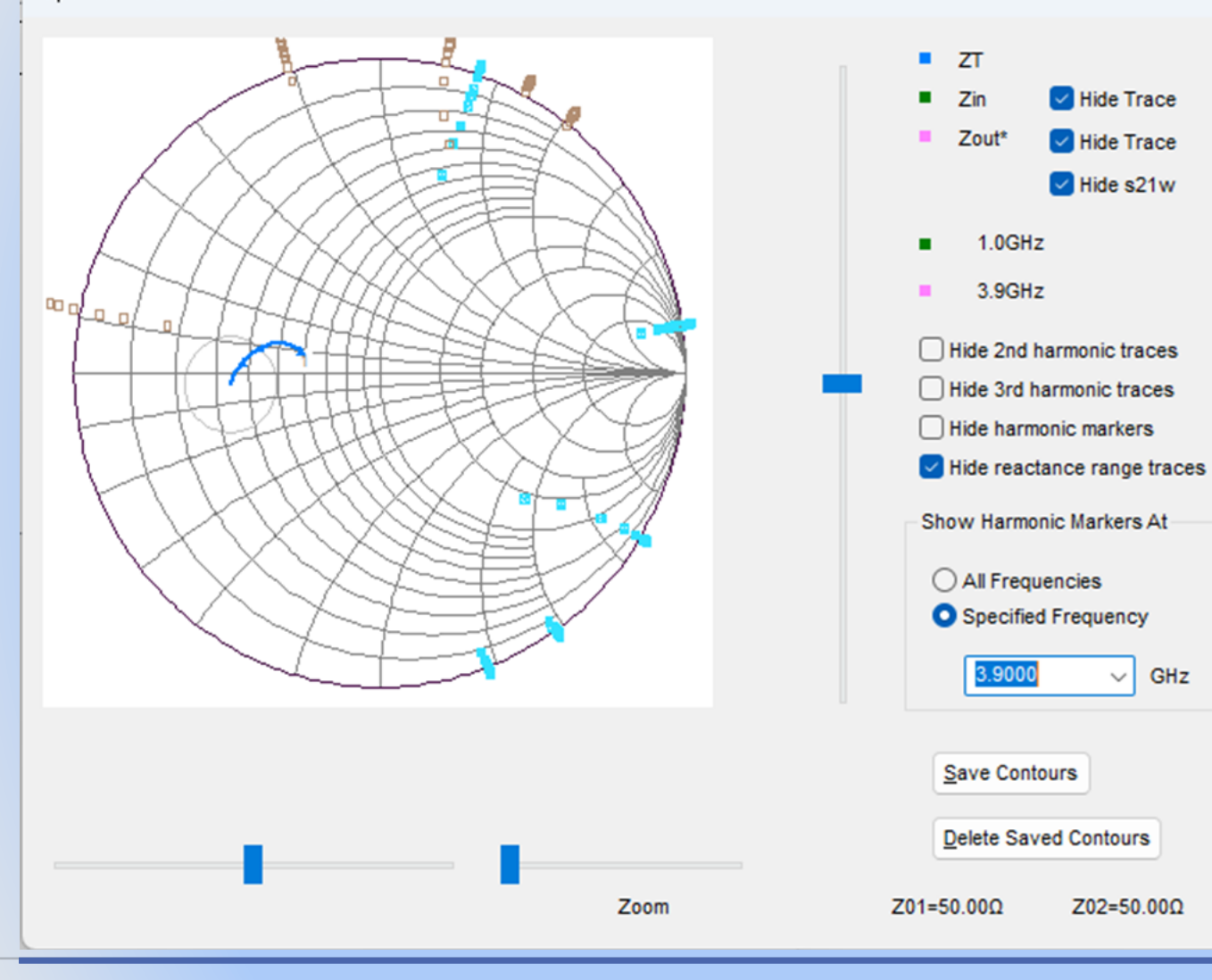

## The second and third harmonic targets associated with 3.9 GHz.

Note that the harmonic areas to be targeted rotate anti-clockwise with frequency. It will not be possible to obtain near shorts for all the harmonics with the passband targeted here.

## 12/25/2024

GHz

X

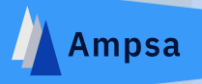

| Harmonic Termination | s Required |
|----------------------|------------|
|                      |            |

| Ffund (GHz) | XB_2ndH  | XE_2ndH | XB_3rdH  | XE_3rdH |
|-------------|----------|---------|----------|---------|
| 1.0000      | -31.717  | -0.387  | -48.367  | -6.728  |
| 1.1000      | -34.418  | -1.636  | -55.621  | -8.714  |
| 1.2000      | -37.377  | -2.891  | -64.655  | -10.768 |
| 1.3000      | -40.643  | -4.154  | -76.389  | -12.911 |
| 1.4000      | -44.277  | -5.434  | -92.242  | -15.162 |
| 1.5000      | -48.352  | -6.730  | -115.269 | -17.546 |
| 1.6000      | -53.020  | -8.047  | -152.095 | -20.096 |
| 1.7000      | -58.364  | -9.394  | -220.744 | -22.849 |
| 1.8000      | -64.599  | -10.774 | -397.504 | -25.850 |
| 1.9000      | -72.008  | -12.191 | -1.935E3 | -29.156 |
| 2.0000      | -80.969  | -13.654 | 673.029  | -32.846 |
| 2.1000      | -92.114  | -15,169 | 285.427  | -37.018 |
| 2.2000      | -105.710 | -16.767 | 182.323  | -41.846 |
| 2.3000      | -124.279 | -18.413 | 131.914  | -47.440 |
| 2.4000      | -150.320 | -20.133 | 102.421  | -54.095 |
| 2.5000      | -189.165 | -21.944 | 83.037   | -62.204 |

| List                                                                                        | ОК     |
|---------------------------------------------------------------------------------------------|--------|
| <ul> <li>Reflection coefficients (Z0=50)</li> <li>Reflection coefficients (Z0sc)</li> </ul> | Cancel |
| Reactance values                                                                            | Help   |

The reactance ranges to be targeted for the second and third harmonics are listed here. Note the anticlockwise rotation of the targets with increasing frequency.

## 12/25/2024

Х

### Second and Third Harmonic Traps

| Second-Harmonic Traps                                                                                                    | Third-Harmonic Traps                                                                                                    |                    |  |  |  |
|----------------------------------------------------------------------------------------------------|----------------------------------------------------------------------------------------------------|--------------------|--|--|--|
| L         H2_L (OS) (wcFuQL:4.26 wcFuQs:1.27):           SST         Null at F_H2L= 4.40000GHz.           ML: 20=43.75Ω Ang=127.723° @ 3.90000GHz.           XfuL:-174.3Ω XfuC:-56.3Ω XfuH:-11.7Ω           Fnull_cSST:15.59055GHz; wcFuX:-14.3Ω.        | L         H3_L (IS) (wcFuQs:0.37 wcFuQL:0.73);           SST         Null at F_H3L= 8.10000GHz.           ML: 20=43.75Ω Ang=48.072° @ 3.90000GHz.           XfuL:-331.0Ω XfuC:-129.4Ω XfuH:-68.9Ω           Fnull_cSST:8.10000GHz; wcFuX:28.9Ω.          |                    |  |  |  |
| C         H2 Gap Center (OS) (wcFuQL:1.26 wcFuQs:0.43):           SST         Null at F_H2C= 6.00000GHz.           ML: 20=43.75Ω Ang=82.457° @ 3.90000GHz.           XfuL:-242.6Ω XfuC:-89.5Ω XfuH:-39.8Ω           Fnull_cSST:6.99029GHz; wcFuX:-35.8Ω. | C         H3 Gap Center (IS) (wcFuQs:0.34 wcFuQL:0.55):           SST         Null at F_H3C= 9.90000GHz.           ML: 20=43.75Ω Ang=29.862° @ 3.90000GHz.           XfuL:-406.2Ω XfuC:-162.4Ω XfuH:-91.3Ω           Fnull_cSST:9.90000GHz; wcFuX:22.5Ω. |                    |  |  |  |
| H         H2_H:           SST         Null at F_H2H= 7.80000GHz.           ML: 20=43.75Ω Ang=60.562° @ 3.90000GHz.           XfuL:-318.4Ω XfuC:-123.8Ω XfuH:-65.0Ω           Fnull_cSST:7.80000GHz; wcFuX:30.3Ω.                                         | H         H3_H (IS) (wcFuQs:0.32 wcFuQL:0.44):           SST         Null at F_H3H= 11.70000GHz.           ML: 20=43.75Ω Ang=18.285° @ 3.90000GHz.           XfuL:-481.2Ω XfuC:-194.7Ω XfuH:-112.6Ω           Fnull_cSST:11.70000GHz; wcFuX:18.6Ω.       |                    |  |  |  |
| P         H2_P Trap (OS) (wcFuQL:1.17 wcFuQs:0.54):<br>SST_Null: H2C=6.00000GHz; OST_Null: F=7.79221GHz.<br>ML: 20=43.75Ω Ang=82.457° @ 3.90000GHz.<br>XfuL:42.5Ω XfuC:-324.1Ω XfuH:-73.4Ω                                                               | P H3_P Trap (IS) (wcFuQs:0.87 wcFuQL:1.73):<br>OST_Null: H3L=8.10000GHz; SST_Null: F=8.10000GHz.<br>ML: Z0=43.75Ω Ang=48.072° @ 3.90000GHz.<br>XfuL:28.9Ω XfuC:268.3Ω XfuH:-73.4Ω                                                                        |                    |  |  |  |
| Second-Harmonic and Third-Harmonic Trap                                                                                                    | Characteristic Impedances                                                                                                    |                    |  |  |  |
| M H2_H and H3_L (OS) (Err:56.5°; wcFuQL:1.73 wcFuQs:0.87):                                                                                                    | Double Traps                                                                                                    |                    |  |  |  |
| Nulls at F2=7.80000GHz and F3=8.10000GHz.<br>ML: Z0=43.75Ω Ang=60.562° @ 3.90000GHz.<br>XfuL:29.0Ω XfuG:104.9Ω XfuC:295.9Ω XfuH:-69.0Ω                                                                                                    | ZOML_min: 7.50 ZOML_max: 80.0                                                                                                    | 00                 |  |  |  |
| Single Trap Connecting Line                                                                                                    | Z0ML single 43.75 Z0OST: 65.0                                                                                                    | 00                 |  |  |  |
| Matching network 0.00 ° at 3.90000GHz                                                                                                    | ZOSST: 65.00 ZOOST stepped line: 65.0                                                                                                    | 0                  |  |  |  |
| Double Trap Options                                                                                                    | (ML: Main line: OST: Open-ended stub: SST: Shorted stu                                                                                                    | њ.)                |  |  |  |
| Matching network connecting 20.00 ° at 3.90000GHz                                                                                                    |                                                                                                    |                    |  |  |  |
| Allow OST stepped line                                                                                                    | Target the optimum reactance with each trap     wcQs_NoTrap     Export selected traps to the circuit file     wcQL_NoTrap                                                                                                    | os: 0.2<br>os: 0.0 |  |  |  |
| Matching Network Side Allocation                                                                                                    |                                                                                                    |                    |  |  |  |
| Maximum ML length for an input                                                                                                    | Re-Calculate OK Cancel                                                                                                    | Help               |  |  |  |
| 5U.UU 9 st 3 00000CH*                                                                                                    |                                                                                                    |                    |  |  |  |

- 5):

- 10000GHz.

Help

Harmonic traps can be used to provide the required intrinsic impedance at specific frequencies. Potential traps are listed here for a number of second and third harmonic frequencies. When an SST option is set, the trap will be created with a shorted stub. The default is to use an open-ended stub.

When the series transmission line (ML) associated with a trap is short, the trap can be added to the circuit before a matching network is designed. Traps with longer main lines can be added on the output side of the matching network, but it is unlikely that the desired transmission phase shift required for an intrinsic short will be obtained with the matching network in place. The harmonic will, however, be filtered from the output.

Note that the traps marked with a P consist of a shorted stub in parallel with an openended stub.

Ideally a trap should not load the circuit significantly at the fundamental frequencies. The loading imposed is measured by calculating the worst-case fundamental-frequency source and load Qs, as well as the shunt reactance presented by the trap at a number of passband frequencies. The worst-case Qs of the terminations (no loading) are listed in the lower RHS corner of the table.

The trap with the shortest main-line length (18.285 degrees at 3.9GHz) is the 11.7 GHz trap. The loading associated with this trap will be minimal. Note that the H2 P trap may be a good option for feeding in the drain bias. The shunt impedance presented is higher than 42.5 Ohm inside the passband (still significant).

Up to two traps can be selected from the table. The selected traps can be exported directly to the circuit file or can be added as fixed components to the matching networks to be synthesized.

12/25/2024

X

### Second and Third Harmonic Traps

| Second-Harmonic Traps                                                                                                    | Third-Harmonic Traps                                                                                                    |
|----------------------------------------------------------------------------------------------------|----------------------------------------------------------------------------------------------------|
| L         H2_L (OS) (wcFuQL:2.06 wcFuQs:0.51):           ✓ SST         Null at F_H2L = 4.40000GHz.           ML: 20=43.75Ω Ang=127.723° @ 3.90000GHz.           XfuL:56.3Ω XfuC:-452.1Ω XfuH:-24.2Ω                                                        | L         H3_L (IS) (wcFuQs:0.95 wcFuQL:1.88):           SST         Null at F_H3L=8.10000GHz.           ML: Z0=43.75Ω Ang=48.072° @ 3.90000GHz.           XfuL:26.6Ω XfuC:87.3Ω XfuH:1116.0Ω           Fnull_cOST:8.10000GHz; wcFuX:28.9Ω.          |
| □ c         H2 Gap Center (OS) (wcFuQL:1.33 wcFuQs:0.63):           ✓ SST         Null at F_H2C= 6.00000GHz.           ML: 20=43.75Ω Ang=82.457° @ 3.90000GHz.           XfuL:37.5Ω XfuC:200.0Ω XfuH:-127.6Ω           Fnull_cOST:7.79221GHz; wcFuX:42.5Ω. | C         H3 Gap Center (IS) (wcFuQs:1.22 wcFuQL:2.34):           SST         Null at F_H3C= 9.90000GHz.           ML: 20=43.75Ω Ang=29.862° @ 3.90000GHz.           XfuL:21.3Ω XfuC:62.0Ω XfuH:187.8Ω           Fnull_cOST:9.90000GHz; wcFuX:22.5Ω. |
| H         H2_H:           ✓ SST         Null at F_H2H= 7.80000GHz.           ML: Z0=43.75Ω Ang=60.562° @ 3.90000GHz.           XfuL:27.7Ω XfuC:94.2Ω XfuH:-100000000.0Ω           Fnull_cOST:7.80000GHz; wcFuX:30.3Ω.                                      | H         H3_H (IS) (wcFuQs:1.49 wcFuQL:2.80):           Null at F_H3H= 11.70000GHz.           ML: 20=43.75Ω Ang=18.285° @ 3.90000GHz.           XfuL: 17.9 XfuC:48.8 XfuH:112.6           Fnull_cOST:11.70000GHz; wcFuX:18.6Ω.                      |
| P         H2_P Trap (OS) (wcFuQL:1.17 wcFuQs:0.54):<br>SST_Null: H2C=6.00000GHz; OST_Null: F=7.79221GHz.<br>ML: Z0=43.75Ω Ang=82.457° @ 3.90000GHz.<br>XfuL:42.5Ω XfuC:-324.1Ω XfuH:-73.4Ω                                                                 | P H3_P Trap (IS) (wcFuQs:0.87 wcFuQL:1.73):<br>OST_Null: H3L=8.10000GHz; SST_Null: F=8.10000GHz.<br>ML: Z0=43.75Ω Ang=48.072° @ 3.90000GHz.<br>XfuL:28.9Ω XfuC:268.3Ω XfuH:-73.4Ω                                                                    |
| Second-Harmonic and Third-Harmonic Trap                                                                                                    | Characteristic Impedances                                                                                                    |
| M H2_H and H3_L (OS) (Err:56.5°; wcFuQL:1.66 wcFuQs:0.82):                                                                                                    | Double Traps                                                                                                    |
| Nulls at F2=7.80000GHz and F3=8.10000GHz.<br>ML: Z0=43.75Ω Ang=60.562° @ 3.90000GHz.<br>Xfu: 29.00 Xfu: 104.90 Xfu: 295.90 Xfu: 69.00                                                                                                    | Z0ML_min: 7.50 Z0ML_max: 80.00                                                                                                    |
| Single Trap Connecting Line                                                                                                    | Z0ML single 43.75 Z0OST: 65.00                                                                                                    |
| Matching patwork                                                                                                    | trap: Z0OST                                                                                                    |
| connecting line length: 0.00 ° at 3.90000GHz                                                                                                    | ZOSST: 65.00 stepped line: 65.00                                                                                                    |
| Double Trap Options                                                                                                    | (ML: Main line: OST: Open-ended study: SST: Shorted study)                                                                                                    |
| Matching network connecting 20.00 ° at 3,90000GHz                                                                                                    |                                                                                                    |
| line length [5;60]:                                                                                                    | Target the optimum reactance with each trap wcQs_NoTraps: 0.2                                                                                                    |
|                                                                                                    | Export selected traps to the circuit file wcQL_NoTraps: 0.00                                                                                                    |
| Allow OST stepped line                                                                                                    |                                                                                                    |
| Allow OST stepped line Matching Network Side Allocation                                                                                                    |                                                                                                    |
| Allow OST stepped line Matching Network Side Allocation Maximum ML length for an input old (S) trace 100.1201 c60801 60.00 orat 3.90000GHz                                                                                                    | Re-Calculate OK Cancel Help                                                                                                    |

Х

The SST options were set here to view the loading associated with shorted stub traps. The loading of the 6.0 GHz second harmonic trap is above 37.5 Ohm in the passband, but this is not high enough to not have a degrading effect on the performance.

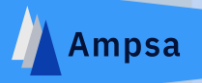

### The Performance Associated with the Optimum | Specified Terminations

| F (GHz) | RL (Ω) | XL (Ω)  | Pmu (dBm) | GT (dB) | VSWRa | VSWRin | Eff (%) | Tun   | SSF   | LSF   |
|---------|--------|---------|-----------|---------|-------|--------|---------|-------|-------|-------|
| 1.0000  | 29.249 | +j4.308 | 39.978    | 16.721  | 1.443 | 5.235  | 70.375  | 0.104 | 1.217 | 1.963 |
| 1.1000  | 28.807 | +j4.565 | 39.978    | 16.967  | 1.489 | 4.048  | 70.378  | 0.152 | 1.299 | 2.001 |
| 1.2000  | 28.334 | +j4.798 | 39.978    | 17.217  | 1.517 | 3.158  | 70.376  | 0.224 | 1.403 | 2.005 |
| 1.3000  | 27.858 | +j4.965 | 39.978    | 17.420  | 1.527 | 2.537  | 70.365  | 0.254 | 1.516 | 1.974 |
| 1.4000  | 27.355 | +j5.106 | 39.978    | 17.534  | 1.518 | 2.173  | 70.364  | 0.231 | 1.593 | 1.915 |
| 1.5000  | 26.841 | +j5.201 | 39.979    | 17.536  | 1.493 | 2.075  | 70.366  | 0.219 | 1.574 | 1.831 |
| 1.6000  | 26.327 | +j5.253 | 39.979    | 17.430  | 1.458 | 2.230  | 70.362  | 0.236 | 1.469 | 1.728 |
| 1.7000  | 25.805 | +j5.273 | 39.979    | 17.238  | 1.420 | 2.588  | 70.357  | 0.287 | 1.343 | 1.613 |
| 1.8000  | 25.286 | +j5.245 | 39.979    | 16.999  | 1.384 | 3.091  | 70.355  | 0.347 | 1.237 | 1.491 |
| 1.9000  | 24.776 | +j5.181 | 39.980    | 16.752  | 1.354 | 3.690  | 70.353  | 0.312 | 1.156 | 1.370 |
| 2.0000  | 24.263 | +j5.083 | 39.980    | 16.530  | 1.332 | 4.332  | 70.347  | 0.235 | 1.097 | 1.255 |
| 2.1000  | 23.762 | +j4.952 | 39,980    | 16.355  | 1.318 | 4.961  | 70.343  | 0.190 | 1.053 | 1.150 |
| 2.2000  | 23.248 | +j4.721 | 39.980    | 16.225  | 1.314 | 5.516  | 70.317  | 0.173 | 1.020 | 1.059 |
| 2.3000  | 22.767 | +j4.522 | 39.981    | 16.159  | 1.313 | 5.952  | 70.313  | 0.179 | 0.994 | 0.983 |
| 2.4000  | 22.293 | +j4.297 | 39.981    | 16.134  | 1.314 | 6.244  | 70.305  | 0.213 | 0.975 | 0.924 |
| 2.5000  | 21.844 | +j4.044 | 39.981    | 16.128  | 1.317 | 6.395  | 70.301  | 0.308 | 0.960 | 0.882 |
| 2.6000  | 21.399 | +j3.762 | 39.982    | 16.115  | 1.318 | 6.445  | 70.305  | 0.552 | 0.950 | 0.854 |

| Display                                                                            | Harmonic Control              | Transmission Phase Control |                                    |
|------------------------------------------------------------------------------------|-------------------------------|----------------------------|------------------------------------|
| Impedance     Reflection                                                           | Save ZLi                      | NCT-Network                | Phase Control Passband Frequency   |
|                                                                                    | Set Hm_ZL<br>Set Hm_ZL (Asym) | PI-Network                 | Center frequency Highest frequency |
| Intrinsic Harmonic Angles Targeted                                                 | Harmonic Reactance            | Stepped ML                 | Phase Control Help                 |
| 2ndH: [180.0°,180.0°]; Δ=28.7° Z0=50.00<br>3rdH: [180.0°,180.0°]; Δ=28.7° Z0=50.00 | Harmonic Traps                | [0, 360]                   |                                    |
|                                                                                    |                               |                            |                                    |
|                                                                                    |                               | < <u>B</u> ack             | Next > Cancel Help                 |

The Next command has been selected to proceed to solving the defined matching problem.

## 12/25/2024

 $\times$ 

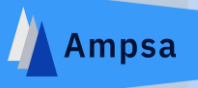

| Power Matching | Wizard - | Data File | Name | and Title |
|----------------|----------|-----------|------|-----------|
|----------------|----------|-----------|------|-----------|

The specifications of the matching problem to be solved will be stored in a data file. The root part of the data file name and the title to be used in the file can be specified here. Note that the file type should not be specified and a file path is also not allowed.

Impedance-Matching Data File

Data file name (Type: .mmi):

ADWDSGN4SYN1

<u>T</u>itle:

Power matching

Default Synthesis Option

Synthesize

Lumped or non-commensurate distributed solutions
 Commensurate distributed solutions

The default name for the matching network file is shown here. The option to solve the matching problem with non-commensurate networks was selected.

Cancel

Help

< Back

Next >

Х

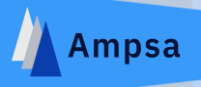

### CIL/CIR Impedance-Matching Wizard

You have successfully completed the steps of the CIL or CIR wizard. If the CMA command was used, or traps were selected for export, the associated schematic elements will be inserted into the circuit file next. If neither of these options were not chosen, the Impedance-Matching wizard will be launched next to solve the matching problem defined.

It is recommended that you save the circuit file after closing this wizard.

Save the circuit file automatically

C:\Users\USER\Documents\Ampsa\AmpsaADW23H\Examples\Power Amplifiers\Cree10

Launch the Impedance-Matching Module

The matching problem has been defined by the CIL wizard. The next step is to solve the problem.

## 12/25/2024

Cancel

Help

< <u>B</u>ack

Finish

Х

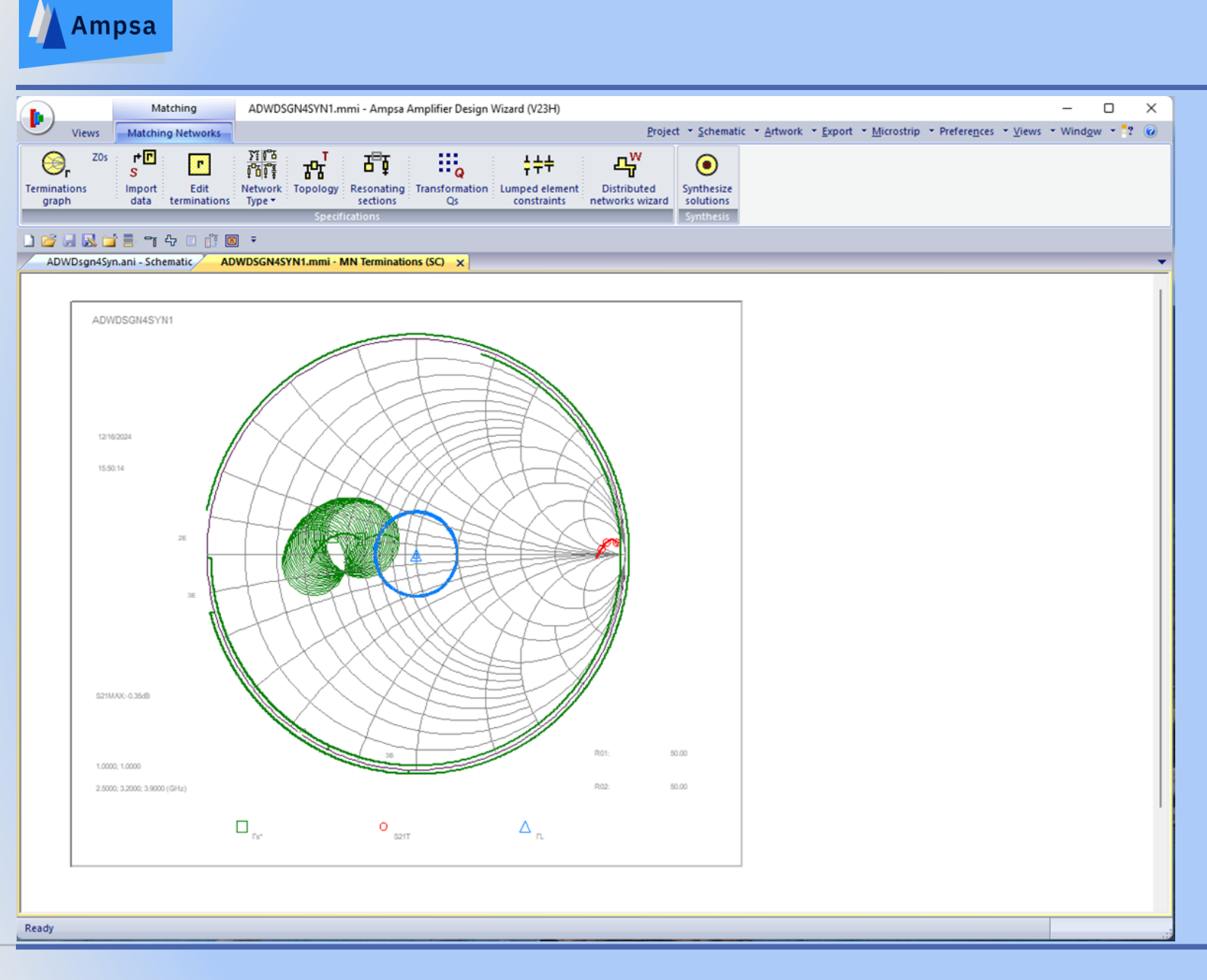

The Matching wizard was launched and impedance-matching networks can now be synthesized.

Solutions to the matching problem will be synthesized next.

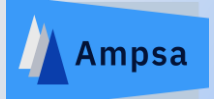

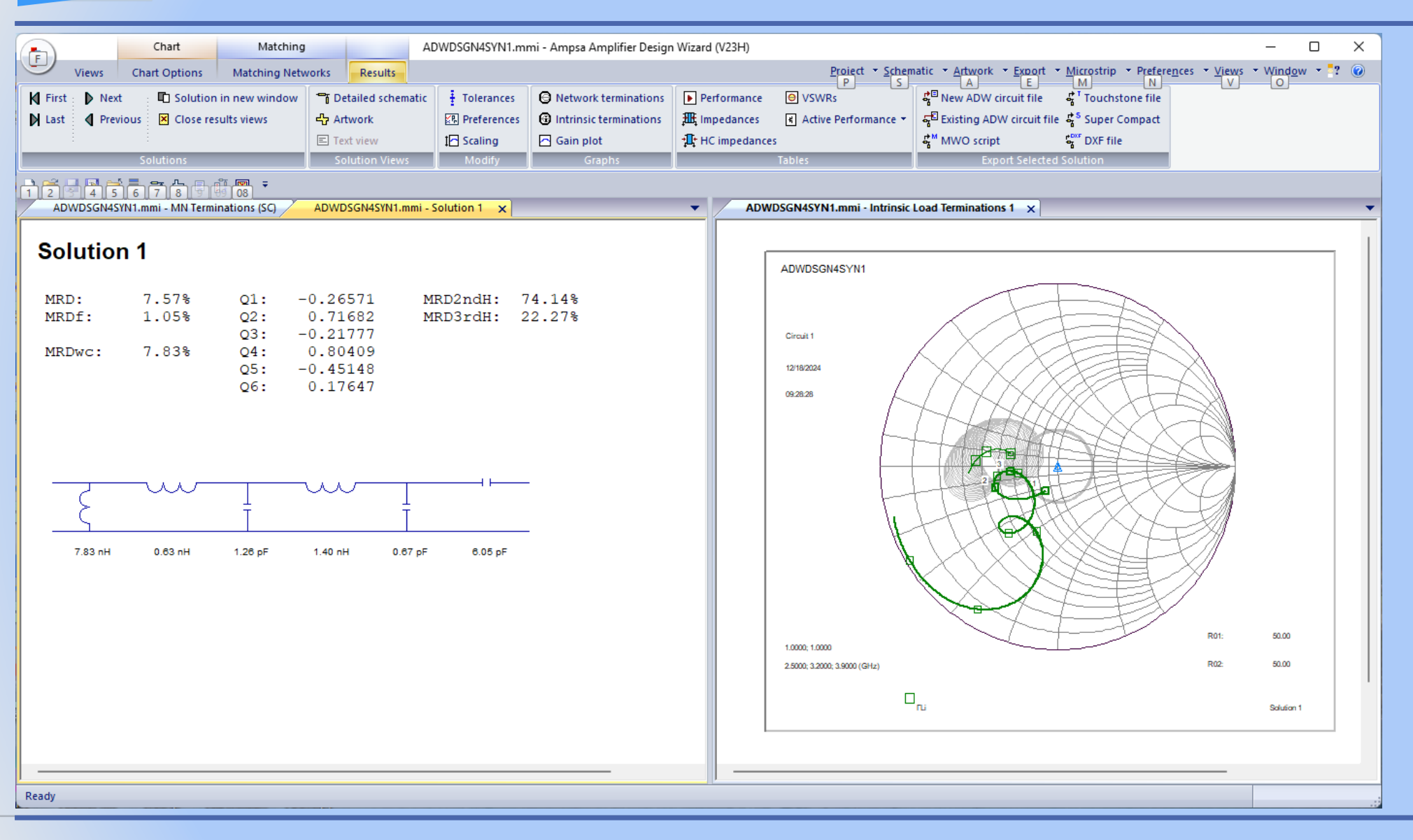

It is generally a good approach to try lumped solutions to a matching problem first (Use the Network Type ribbon command). Insight into the problem can be gained by doing this before proceeding to distributed solutions.

A lumped solution to the matching problem is shown here. The drain bias can be fed in through the inductor if the *dc* short is replaced with an RF short.

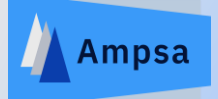

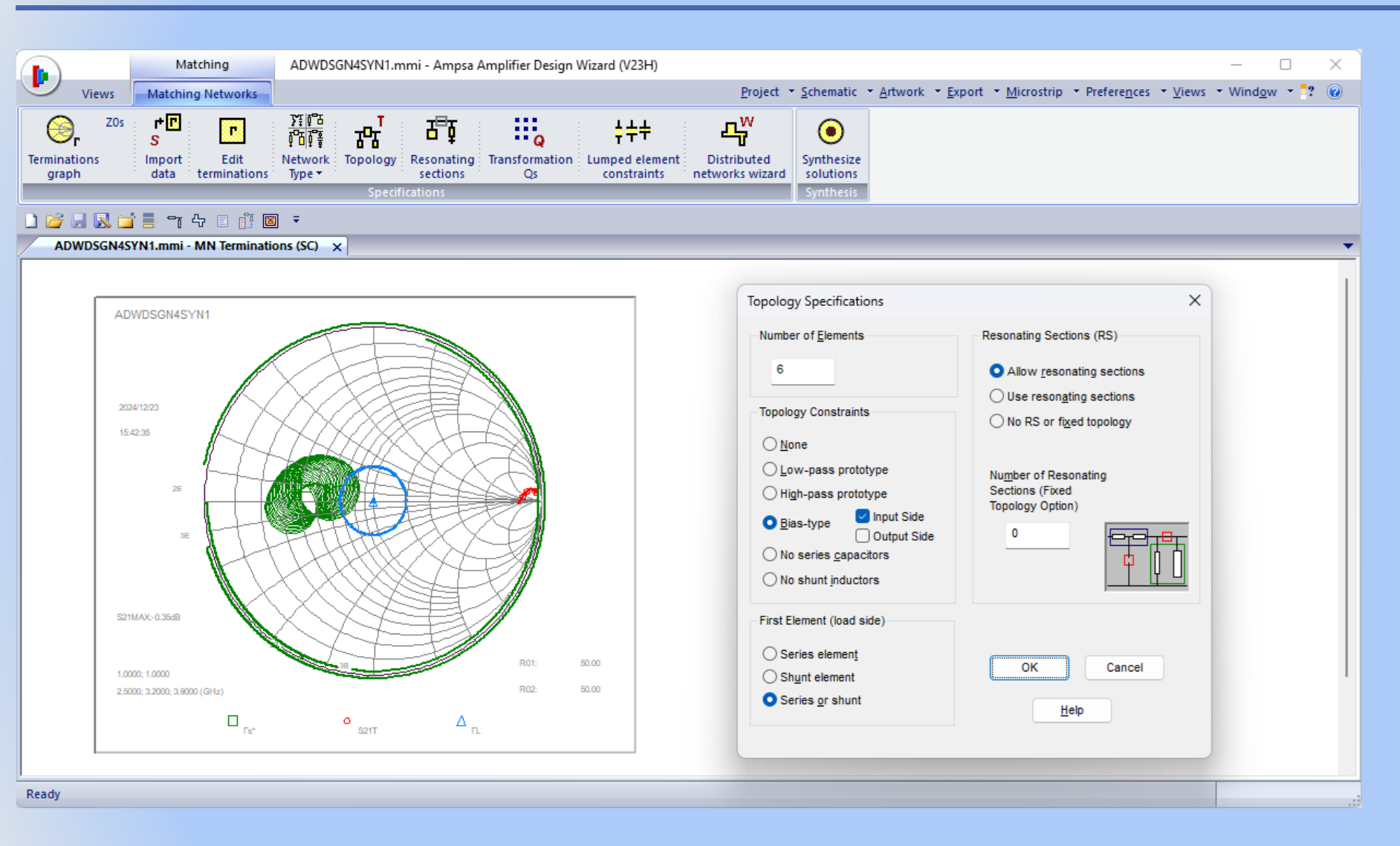

The topology constraints used when the lumped solution shown was synthesized.

Note the bias-type option. Options are provided to synthesize networks allowing biasing on the input and/or output sides of the matching networks.

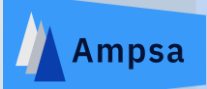

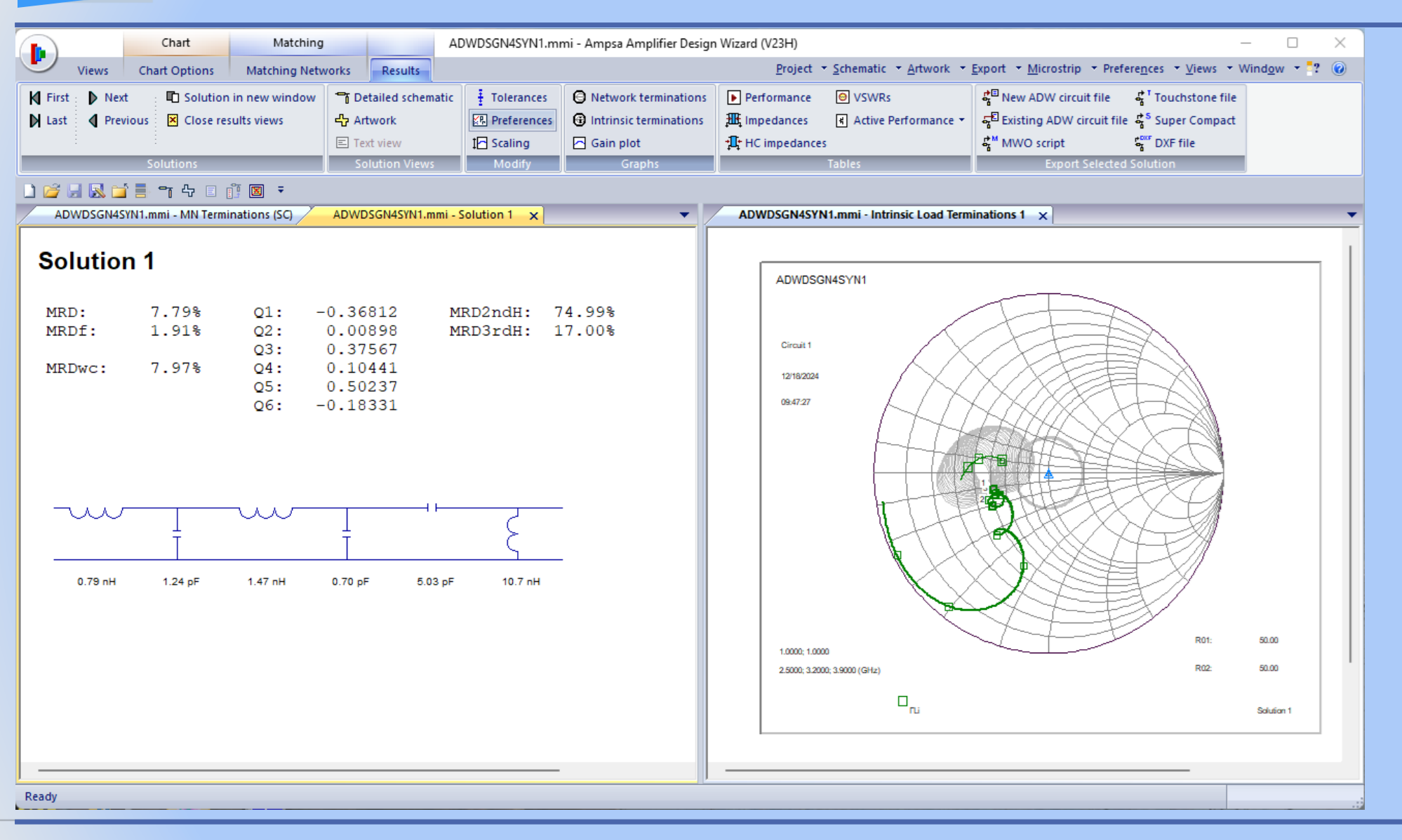

The effect of reducing the second harmonic transition band to 0.3 GHz is shown here.

A conical coil or a solenoidal coil can be used to feed in the drain bias.

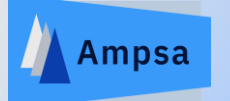

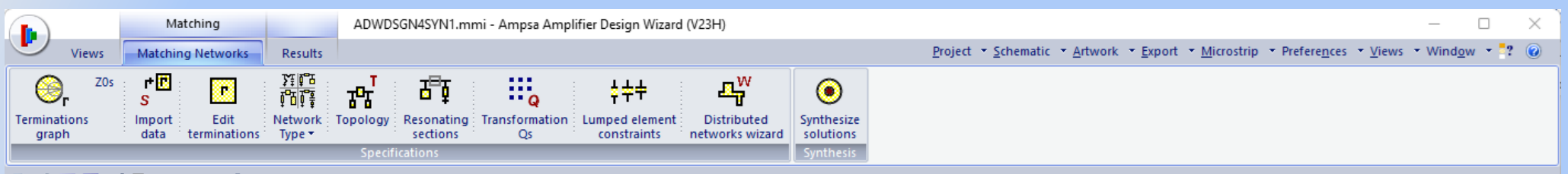

### 🗋 🚰 🔜 🔛 📑 😙 수 🗉 📋 🗷 🔻

ADWDSGN4SYN1.mmi - MN Terminations (SC) 🗙

|            |         |                 |           |         |           |                       | Second-Harmo     | nic Terminat    | ions           |           |                      |         |                     |                |
|------------|---------|-----------------|-----------|---------|-----------|-----------------------|------------------|-----------------|----------------|-----------|----------------------|---------|---------------------|----------------|
| (GHz)      | MAG[Ss] | ANG[Ss]         | MAG[SL]   | ANG[SL] | GT (dB)   |                       |                  |                 |                |           |                      |         |                     |                |
| 0000       | 0 2763  | 194 84          | 0 69008-3 | 270 04  | > -0 1609 | Cancel                | F (GHz)          | MAG[For]        | ANG[For]       | FangB (°) | <pre>FangE (°)</pre> | RL (Ω)  | XL (Ω)              |                |
| .1000      | 0.2842  | 195.47          | 0.7600E-3 | 270.04  | > -0.1613 | Help                  | 2,0000           | 0.7708          | 204.75         | 244.78    | 180.89               | 49,990  | -0.140              | Cancel         |
| .2000      | 0.2926  | 195.99          | 0.8361E-3 | 263.18  | > -0.1620 |                       | 2.2000           | 0.7681          | 207.37         | 249.09    | 183.76               | 49.980  | -0.150              |                |
| .3000      | 0.3009  | 196.29          | 0.9056E-3 | 263.71  | > -0.1625 |                       | 2.4000           | 0.9439          | 230.08         | 253.56    | 186.62               | 49,980  | -0.170              | Help           |
| .4000      | 0.3098  | 196.48          | 0.9752E-3 | 264.17  | > -0.1631 | Insert Row            | 2.6000           | 0.9412          | 233.50         | 258.21    | 189.49               | 49.980  | -0.180              |                |
| .5000      | 0.3188  | 196.53          | 0.0010    | 264.57  | > -0.1636 |                       | 2.8000           | 0.9384          | 237.02         | 263.06    | 192.40               | 49.970  | -0.190              |                |
| .6000      | 0.3279  | 196.45          | 0.0011    | 264.92  | > -0.1643 | Delete Row            | 3.0000           | 0.9356          | 240.65         | 268.08    | 195.33               | 49.970  | -0.210              | Interpolate    |
| .7000      | 0.3371  | 196.27          | 0.0012    | 265.18  | > -0.1650 |                       | 3.2000           | 0.9323          | 244.39         | 273.36    | 198.29               | 49.970  | -0.220              |                |
| .8000      | 0.3462  | 195.97          | 0.0012    | 265.46  | > -0.1657 | Paste Deleted         | 3.4000           | 0.9290          | 248.25         | 278.82    | 201.27               | 49.960  | -0.230              |                |
| 9000       | 0.3553  | 195.57          | 0.0013    | 265.71  | > -0.1664 |                       | 3.6000           | 0.9254          | 252.23         | 284.52    | 204.31               | 49.960  | -0.240              |                |
| .0000      | 0.3644  | 195.09          | 0.0014    | 265.93  | > -0.1672 | Internolate           | 3.8000           | 0.9217          | 256.35         | 290.45    | 207.40               | 49.950  | -0.260              |                |
| .1000      | 0.3734  | 194.53          | 0.0015    | 266.14  | > -0.1680 | inter <u>p</u> olate  | 4.0000           | 0.9179          | 260.62         | 296.61    | 210.54               | 49.950  | -0.270              |                |
| .2000      | 0.3824  | 193.70          | 0.0015    | 262.54  | > -0.1663 |                       | 4.2000           | 0.9138          | 265.03         | 303.01    | 213.76               | 49.940  | -0.280              |                |
| .3000      | 0.3912  | 192.98          | 0.0016    | 262.88  | > -0.1670 | Convert Circles       | 4.4000           | 0.9100          | 269.51         | 309.37    | 217.08               | 49.940  | -0.300              |                |
| .4000      | 0.4000  | 192.22          | 0.0017    | 263.18  | > -0.1679 |                       | 4.6000           | 0.9057          | 274.22         | 316.17    | 220.43               | 49.930  | -0.310              |                |
| .5000      | 0.4083  | 191.40          | 0.0017    | 263.47  | > -0.1687 |                       | 4.8000           | 0.9013          | 279.10         | 323.20    | 223.86               | 49.930  | -0.320              |                |
| .6000      | 0.4167  | 190.51          | 0.0018    | 263.69  | > -0.1695 | Slope Gain            | E 0000           | 0 0070          | 204 14         | 200 20    | 222.20               | 10 000  | -0.000              |                |
| .7000      | 0.4250  | 189.55          | 0.0019    | 263.94  | > -0.1704 |                       | Second Harmo     | nic Targete a   | nd Roundaries  | Harmonic  | Terminatione         | Activat | a Specifications At |                |
| .8000      | 0.4328  | 188.61          | 0.0019    | 261.23  | > -0.1713 | Sat Fixed Elemente    | Second-Harmo     | inic targets a  | ind boundaries | Harmonic  | , reminations        | Activat | e opecnications At  |                |
| .9000      | 0.4404  | 187.60          | 0.0020    | 261.54  | > -0.1721 | Set Tixed Liements    | Use angles       | s (Z0 =         | = 50.00)       | Specifie  | d for matching       |         | frequencies         | Width of H2    |
| .0000      | 0.4480  | 186.54          | 0.0021    | 261.79  | > -0.1730 | Demous Fixed Flaments |                  | ance veluee     |                | networ    | к                    | 0.      |                     | transition ban |
|            |         |                 |           |         |           | Remove Fixed Elements | Usereacte        | ince values     |                |           | leaved and a         |         | west frequency      |                |
| Format     |         | npedance Fit Or | otion     |         |           |                       | Target pure      | elv reactive te | erminations    |           | input side           | ⊖ Ce    | enter frequency     | 0.30000 G      |
|            |         |                 |           |         |           | Harmonic Control      | (Casait          | (Faciaia)       |                | 0         | Output side          | Hig     | ghest frequency     |                |
|            |         | Fit Impedance   | e         |         |           | 2nd Harmonic Targets  | (Specin          | y rongin)       |                |           |                      | Oot     | her frequencies     | Error Function |
| mpedances  | s       |                 |           |         |           | 2nd harmonic largets  | - Overlapping Ha | armonic Band    | Is Option      |           |                      | 0.00    |                     | Weight Factor  |
| Admittance | s       | Weight          |           |         |           | Contraction Tracest   | e tenapping m    | anno bana       | e epiteri      | _         |                      |         |                     |                |
| _          |         | Factor: 0.2     | <0.0>     |         |           | 3rd Harmonic Targets  | Second           | harmonic ove    | rrides third   | 🗌 Ignore  | H2 terminations      |         |                     | 0.1000         |
| Reflection |         |                 |           |         |           |                       | _                |                 |                |           |                      |         |                     |                |
|            |         | [0              | 1.0; 1.0] |         |           | Use worst case error  |                  |                 | -              | _         |                      |         |                     |                |
|            |         |                 |           |         |           |                       |                  |                 |                |           |                      |         |                     |                |

Use the Edit Terminations ribbon command and then select the 2<sup>nd</sup> Harmonic Targets command to change the transition band for the second harmonics.

## 12/25/2024

Ready

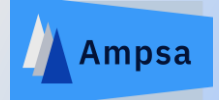

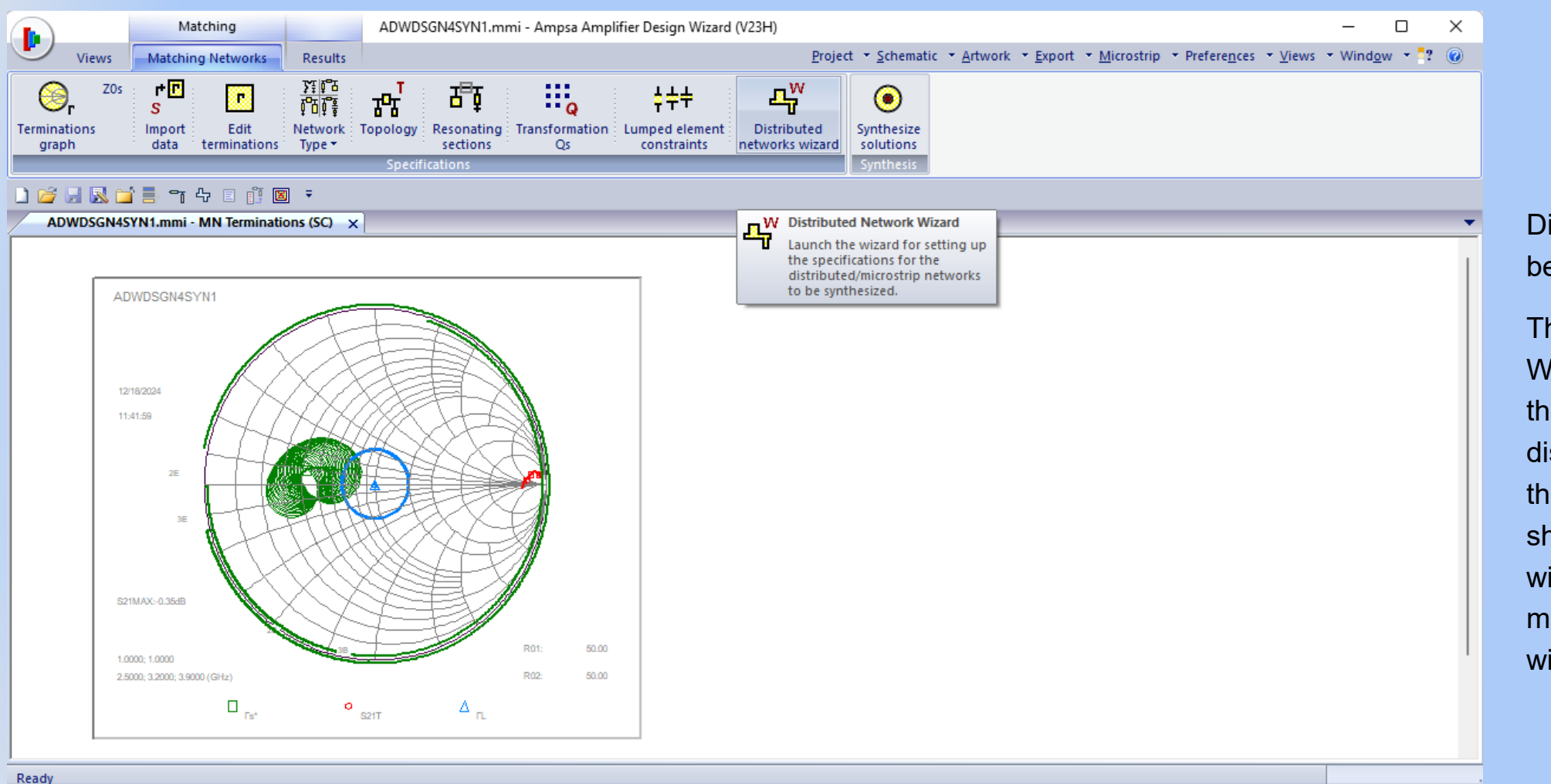

Distributed networks will be synthesized next.

The Distributed Networks Wizard is used to change the specifications for distributed networks. Use the ribbon command shown to launch the wizard. Any results views must be closed before the wizard can be launched.

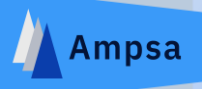

### Parasitic Components The option to use shunt parallel-plate capacitors instead of open-ended stubs or shunt capacitors is provided here. The parasitic inductance or resonant frequency of any regular capacitors or the parasitic capacitance or resonant frequency to be used for any inductor in the matching network can also be specified here. The option to use shunt capacitors as harmonic traps is also provided. Parasitics Capacitor Inductance or Resonant Frequency Inductance Capacitance or Resonant Frequency Specify inductance (nH) Specify component resonant frequency (Fr\_GHz) Specify capacitance (pF) O Specify trap resonant frequency (FTr\_GHz) too Specify resonant frequency (GHz) LnH FTr\_GHz: 0.000 ٥F 0.000 GHz nH No parasitics for series capacitors Parallel-Plate Capacitors Use shunt parallel-plate capacitors Via hole inductance: 0 nH Pad width (um) Pad length (L; um) 500.00 1.00E3 Pad Z0 (Ohm) Pad length (°) 50.00 0.00 F = 3.900GHz < Back Next > Cancel Help

Distributed/Microstrip Networks Wizard - Capacitor and Inductor Options

Parasitic inductance and capacitance can be specified for capacitors and inductors on this page.

The parasitic inductance or the resonant frequency for the capacitors can be specified. The option to use the shunt capacitors as harmonic traps is also provided.

Ideal lumped components will be used in this presentation.

## 12/25/2024

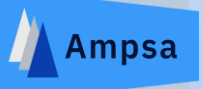

Distributed/Microstrip Networks Wizard - Double Stub Options

| Minimum electrical lengt                     | n (°) at which an open-ended                                                              | stub 5                    |
|----------------------------------------------|-------------------------------------------------------------------------------------------|---------------------------|
| should be converted                          | to a double stub:                                                                         |                           |
| 0.00                                         |                                                                                           |                           |
| pped main-line sections                      |                                                                                           |                           |
| Transform double stu                         | bs to <u>s</u> tepped main-line secti                                                     | ons                       |
|                                              |                                                                                           |                           |
| Maximum <u>w</u> idth (um)                   | Minimum width (um)                                                                        | <u>L</u> ength (um)       |
| 0.00                                         | 0.00                                                                                      | 0.00                      |
| Lowest Z0 (Ohm)                              | Highest Z0 (Ohm)                                                                          | Electrical length (°)     |
| 25.00                                        | 65.00                                                                                     | 30.00                     |
|                                              |                                                                                           | F = 3.900GHz              |
| Note: Not using resor<br>when open-ended stu | nating sections is usually a go<br>ubs are replaced with stepper<br>t main-line sections) | ood option<br>d main-line |

When it is possible, open-ended stubs in an ADW matching network can be transformed automatically to equivalent mainline sections.

A minimum electrical length can be set for the transformation.

The phase responses of the networks synthesized are generally better behaved when this is done.

Help

### Distributed/Microstrip Networks Wizard - Z0's

The characteristic impedance of the lines to be used are listed here. The line lengths will be used as variables. The minimum and maximum length to be used for the main line sections are listed too. The minimum length specification is important when stubs can overlap. When distributed networks are required, the characteristic impedances and line lengths should be modified on this page, if necessary. If the associated dimensions were specified previously for microstrip networks, the values listed should be inspected to ensure that the specifications made are realistic.

| Main-line Sections<br>Input side Z0:<br>35.00 Ohm<br>Minimum length:<br>15.00 °<br>FpsbH = 3.900GHz | Output side <u>Z</u> 0:<br><u>35.00</u> Ohm<br>M <u>a</u> ximum length:<br><u>175.30</u> °<br><u>T</u> aper Check | Stub Parameters <u>S</u> ST Z0:         65.00       Ohm         SST maximum<br>electrical length:         65.00       ° <u>O</u> ST Z0 (SST Z0Min): <u>35.00</u> Ohm         OST maximum<br>electrical length:         65.00       ° | Harmonic Traps<br>SST ResFrq (GHz):<br>11.00<br>OST ResFrq (GHz):<br>11.00<br>OST CNL length (°)<br>at FpsbH [2°; 25°]:<br>6.0000<br>Z0OST Minimum:<br>10.00<br>Z0OST Maximum:<br>65.00 |
|----------------------------------------------------------------------------------------------------|----------------------------------------------------------------------------------------------------|----------------------------------------------------------------------------------------------------|----------------------------------------------------------------------------------------------------|
| Main-line Z0 Search                                                                                 | ML Z0 minimum:<br>35.00 Ohm<br>Z0 results                                                                         | ML Z0 maximum: ML Z<br>45.00 Ohm                                                                                                    | Z0 step:<br>5.00 Ohm                                                                                                    |
|                                                                                                    | (                                                                                                    | < <u>B</u> ack <u>N</u> ext >                                                                                                    | Cancel He                                                                                                    |

When the characteristic impedance specified for a stub allows it, the stub can be designed to provide a transmission null at a specified frequency in addition to providing the fundamental-frequency reactance required.

Different null frequencies can be set for the shorted stubs and the open-ended stubs.

If the option to transform the open-ended stubs to main-line sections was selected, the open-ended stubs will not be used to trap the harmonics.

Some experimentation with the trap frequencies is usually required. Start by setting the resonant frequencies to frequencies in the transition bands.

In this example, the transmission null frequencies were set to 11.0 GHz.

## 12/25/2024

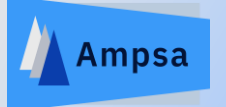

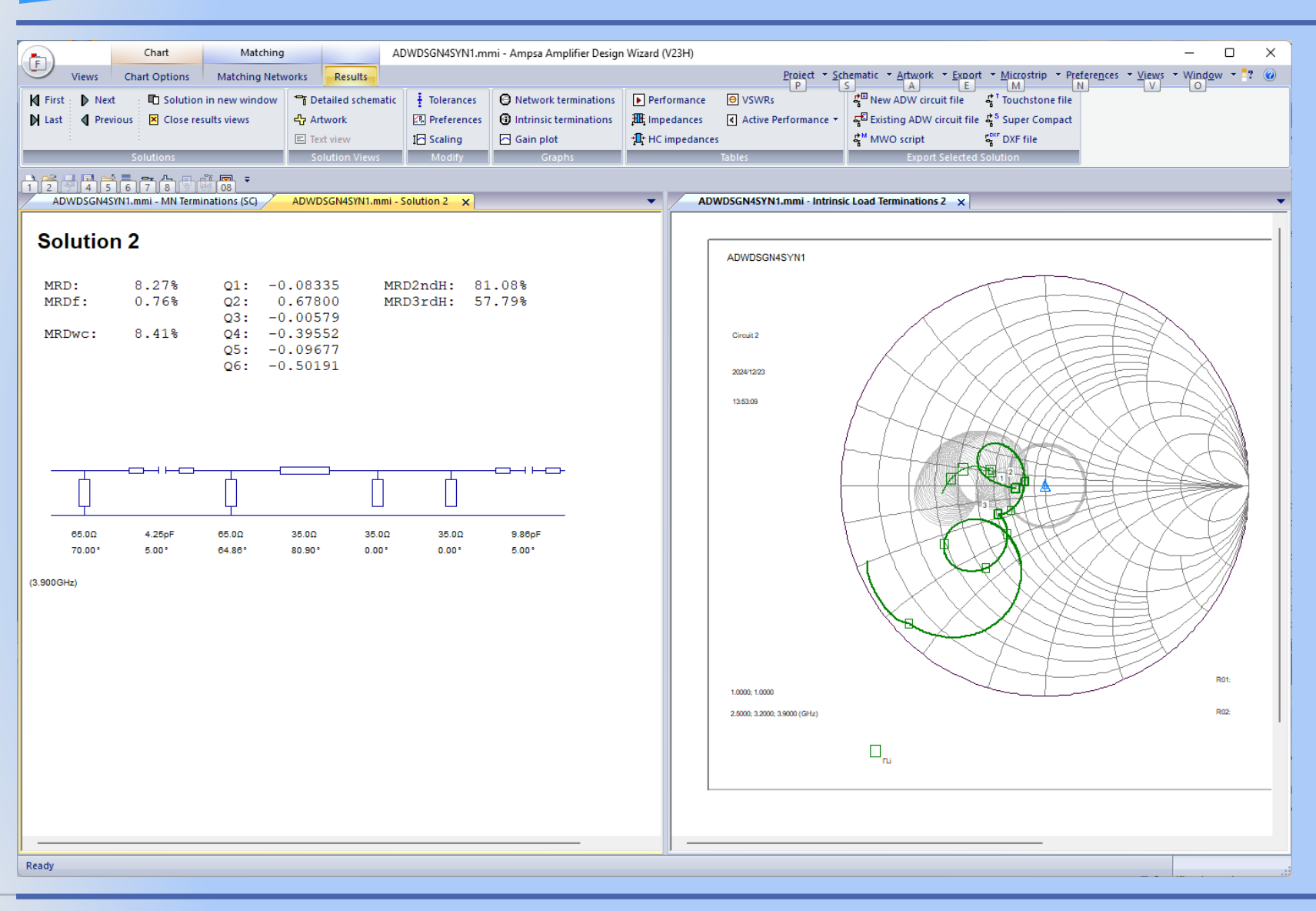

The second solution obtained with the specifications shown.

Note that the absolute values of the transformation-Q associated with this solution is small (less than 0.68). Better solutions may be obtained by scaling the range of the systematic search done down.

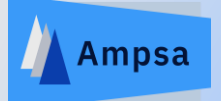

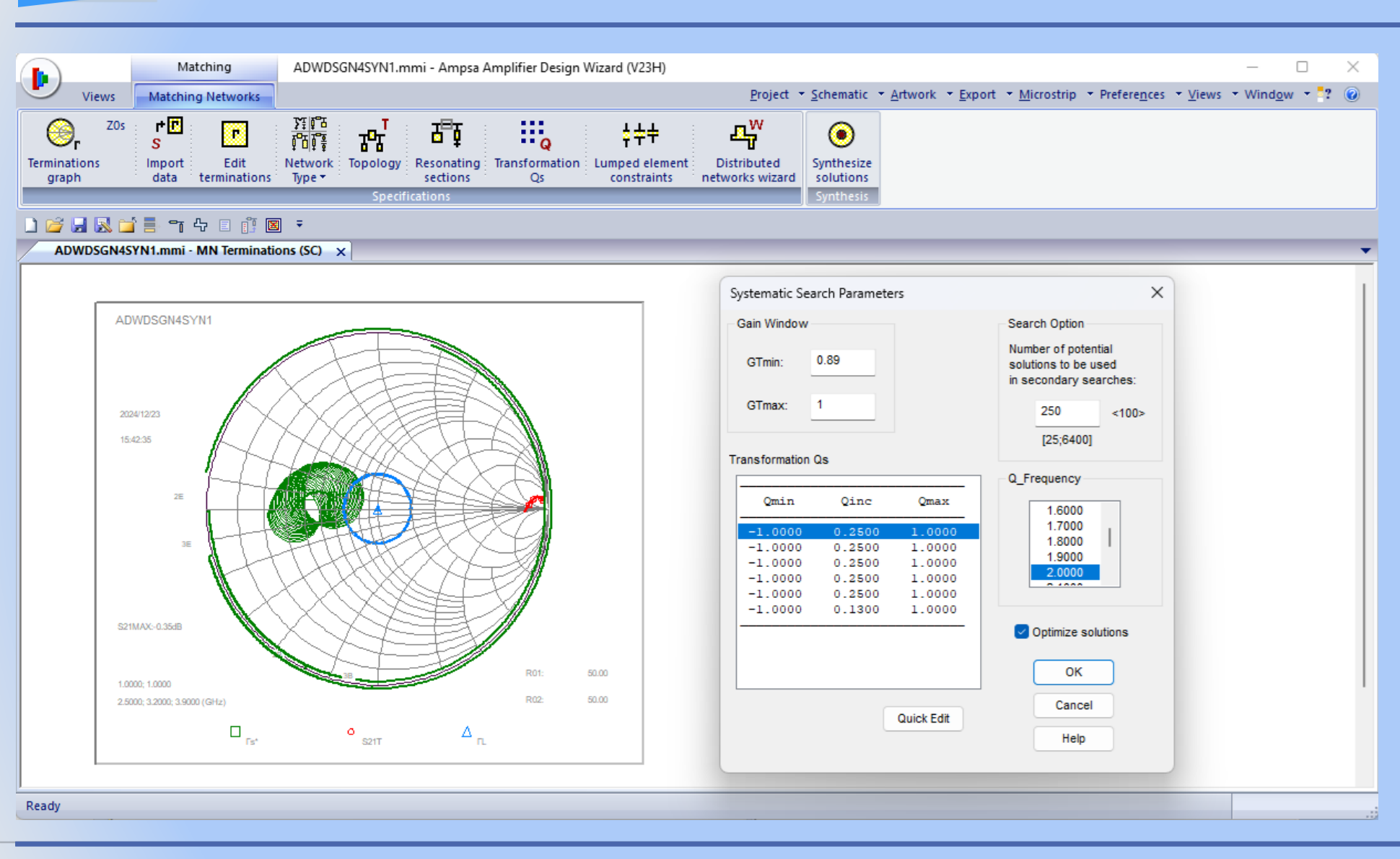

The range of the search was scaled down and the number of potential solutions to be used in secondary searches was increased.

The Transformation Qs ribbon command was used to open the dialog box shown.

To keep the run-time similar, the *Q* increment should be scaled by the same factor as the boundaries.

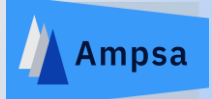

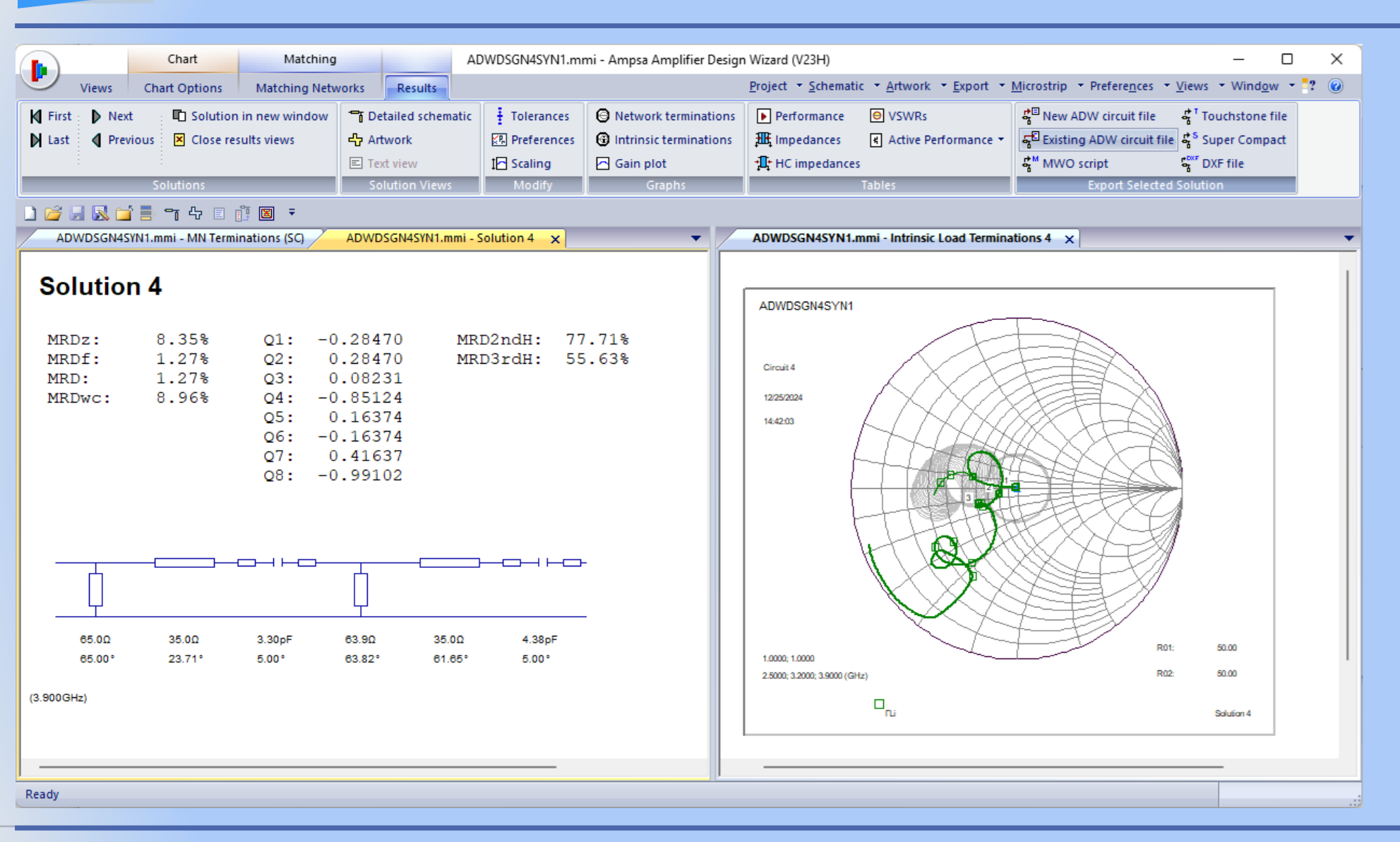

The fourth solution obtained with the tighter systematic search.

The Export Selected Solution | Existing ADW Circuit File option was used to export this solution to the original circuit file.

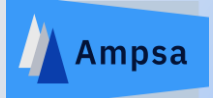

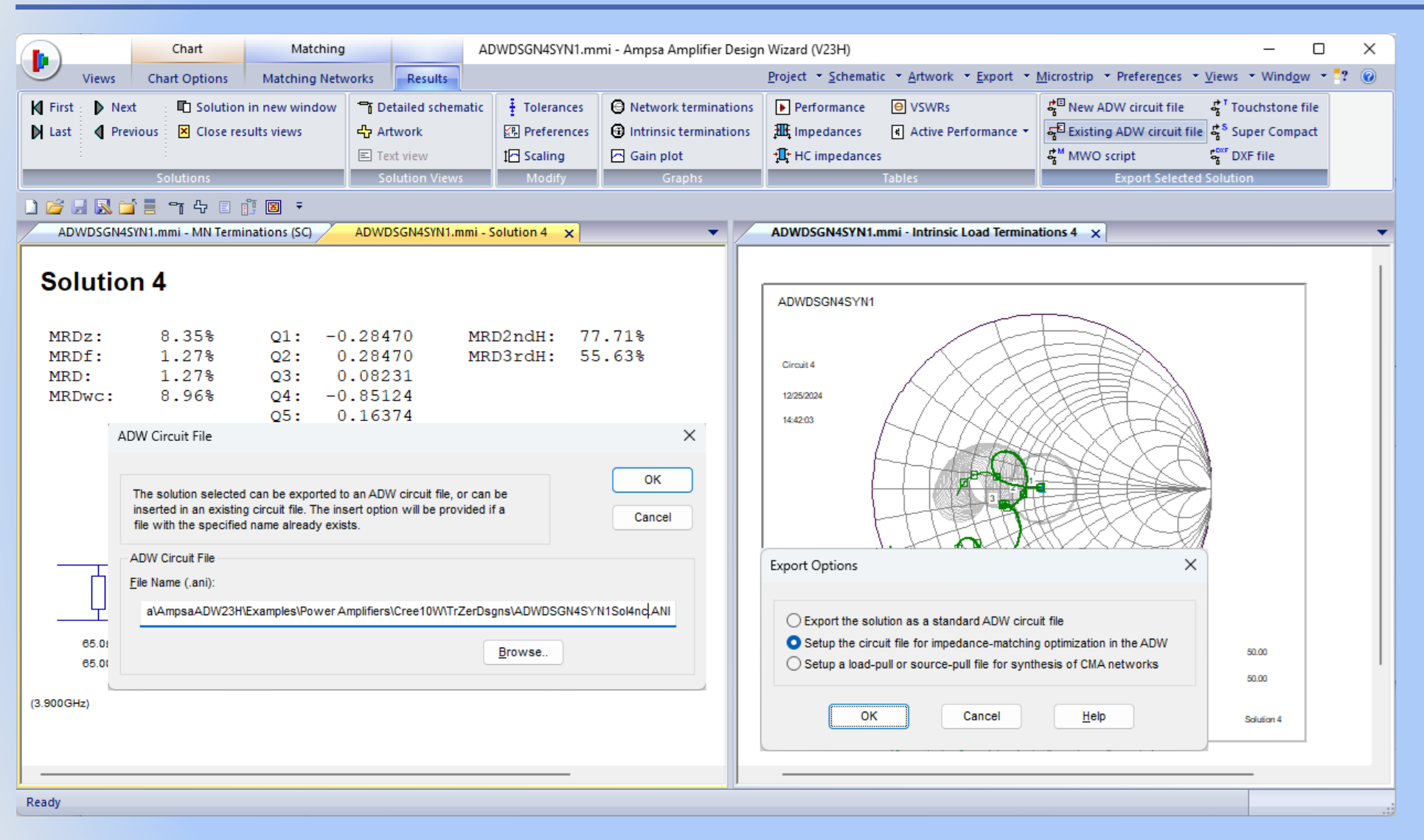

Note that new circuits can be created for any of the solutions shown. The exported matching network can then be modified or tuned or optimized before it is used in the original circuit.

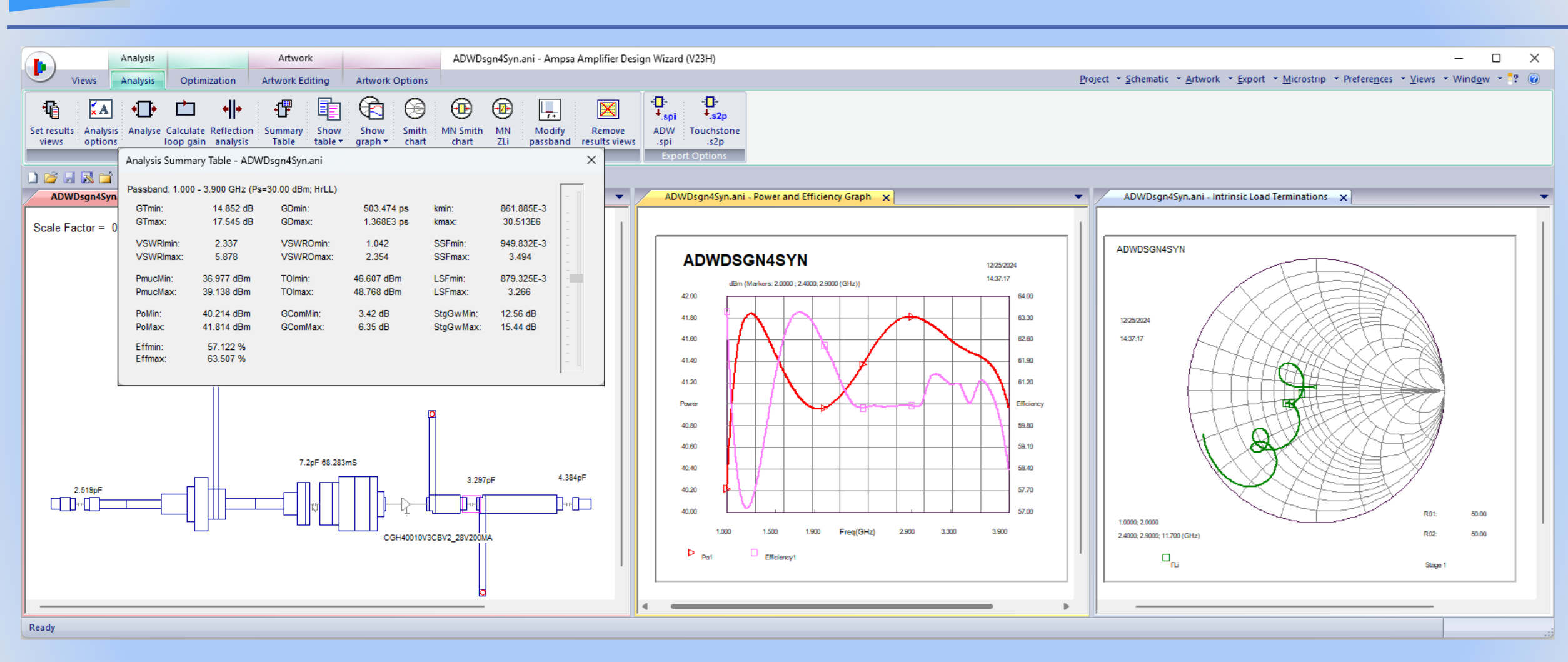

The performance obtained in the original circuit with the solution shown.

Ampsa

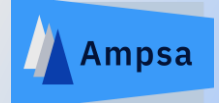

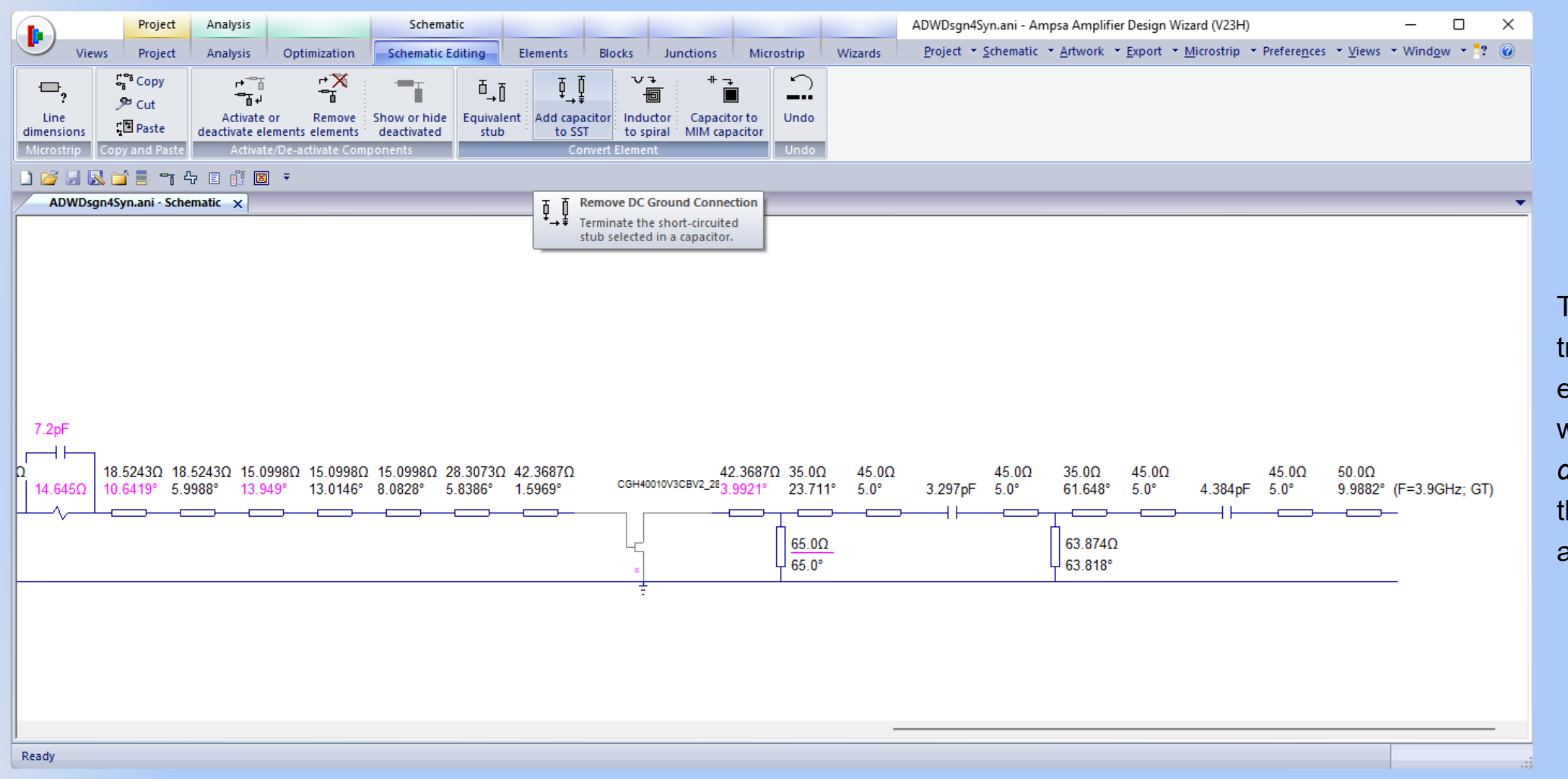

To allow for biasing the transistor, the schematic editing command shown will be used to convert the *dc* ground associated with the selected inductor to an *ac* ground.

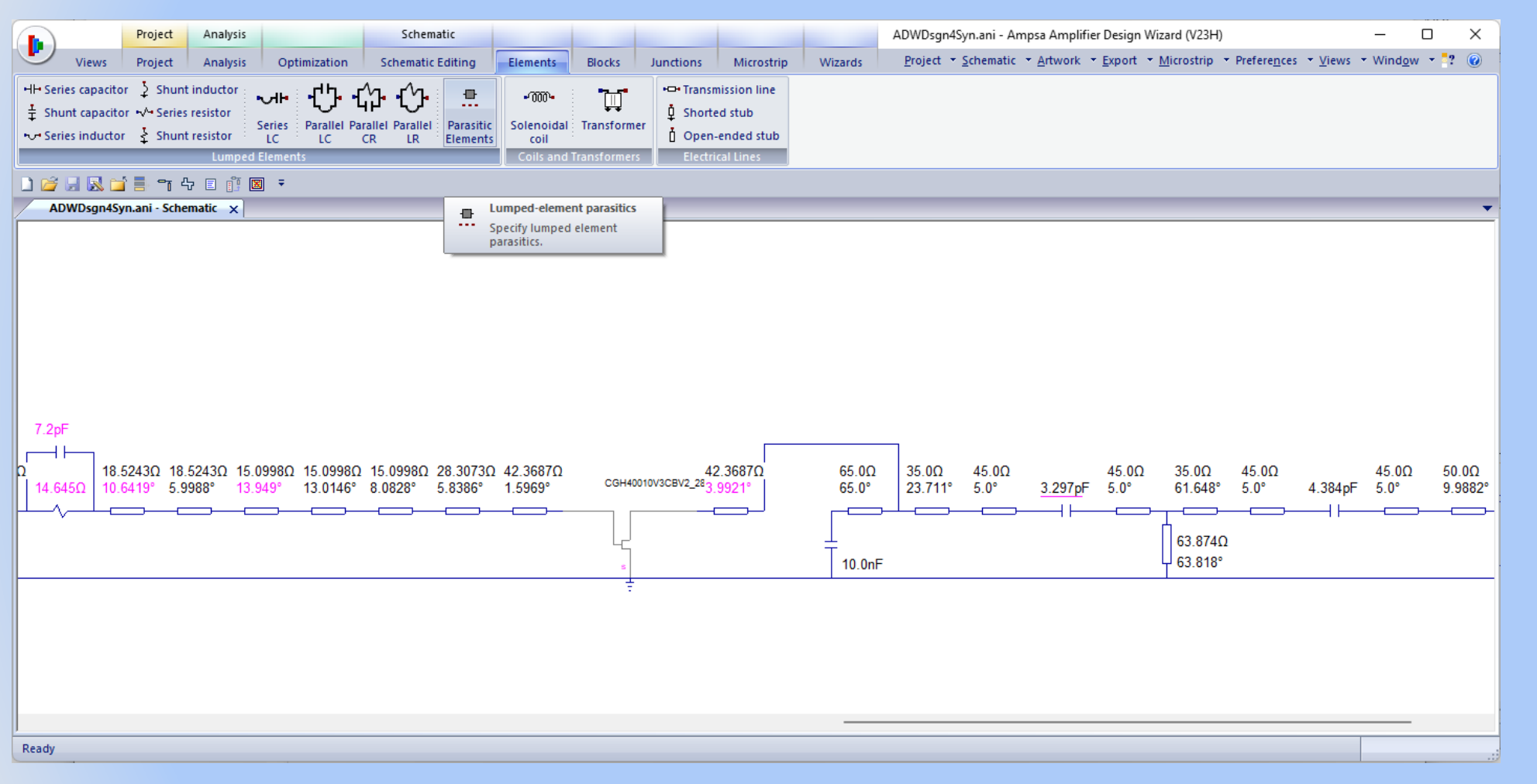

The lumped-element parasitics were ignored when this matching network was synthesized. Parasitic elements can be added to a capacitor by using the command shown after selecting the capacitor. The capacitor value can then be tuned to compensate for the inductance added.

The performance of the matching network could also be improved by tuning or optimization. To tune the network, mark all the elements in the network for optimization first.

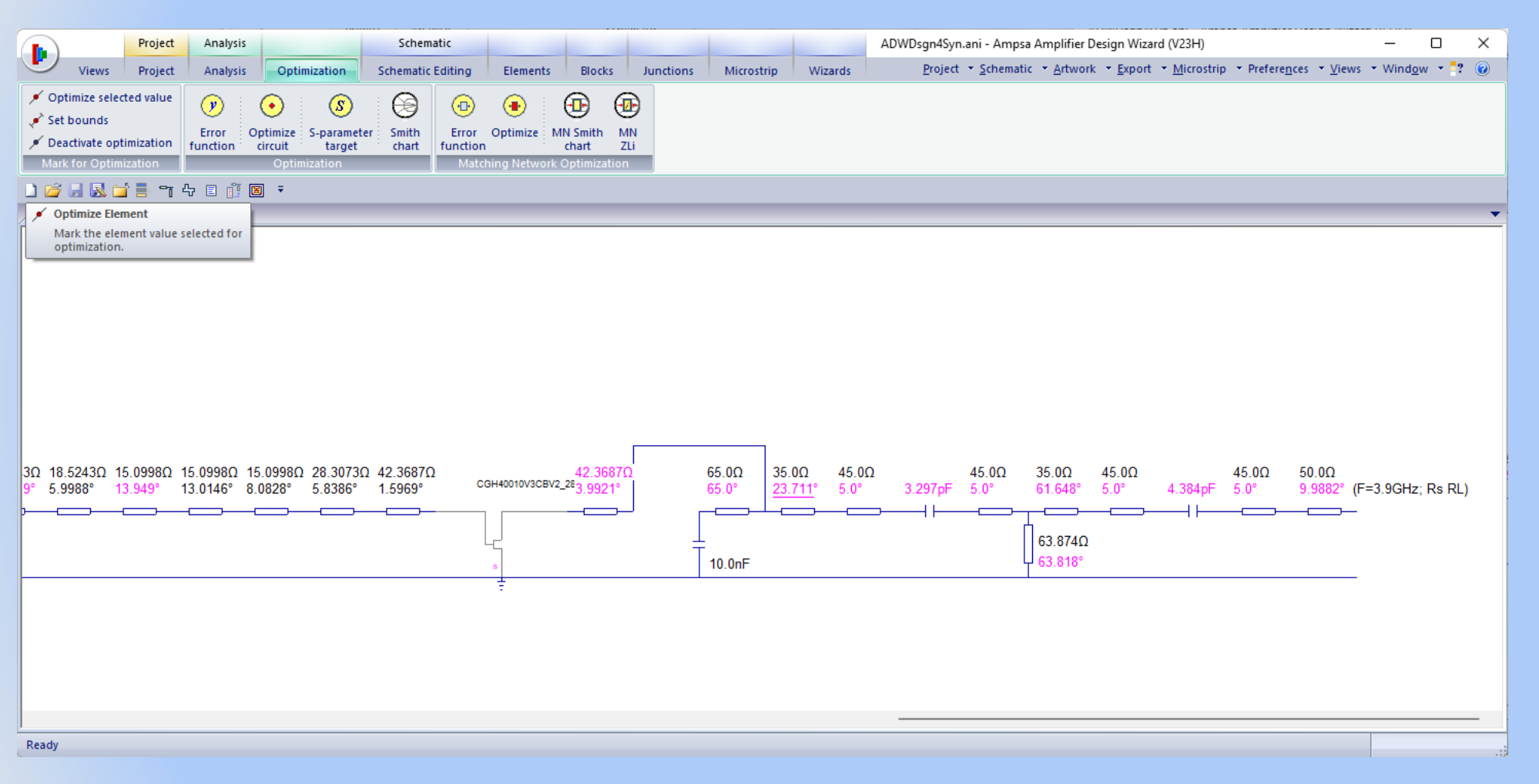

The command used to mark a variable for optimization is shown here. Note the Set Bounds command too.

If marked for optimization, the selected variable can be tuned after selecting the Analysis | Summary Table ribbon command.

The circuit must be analysed before the element values can be tuned.

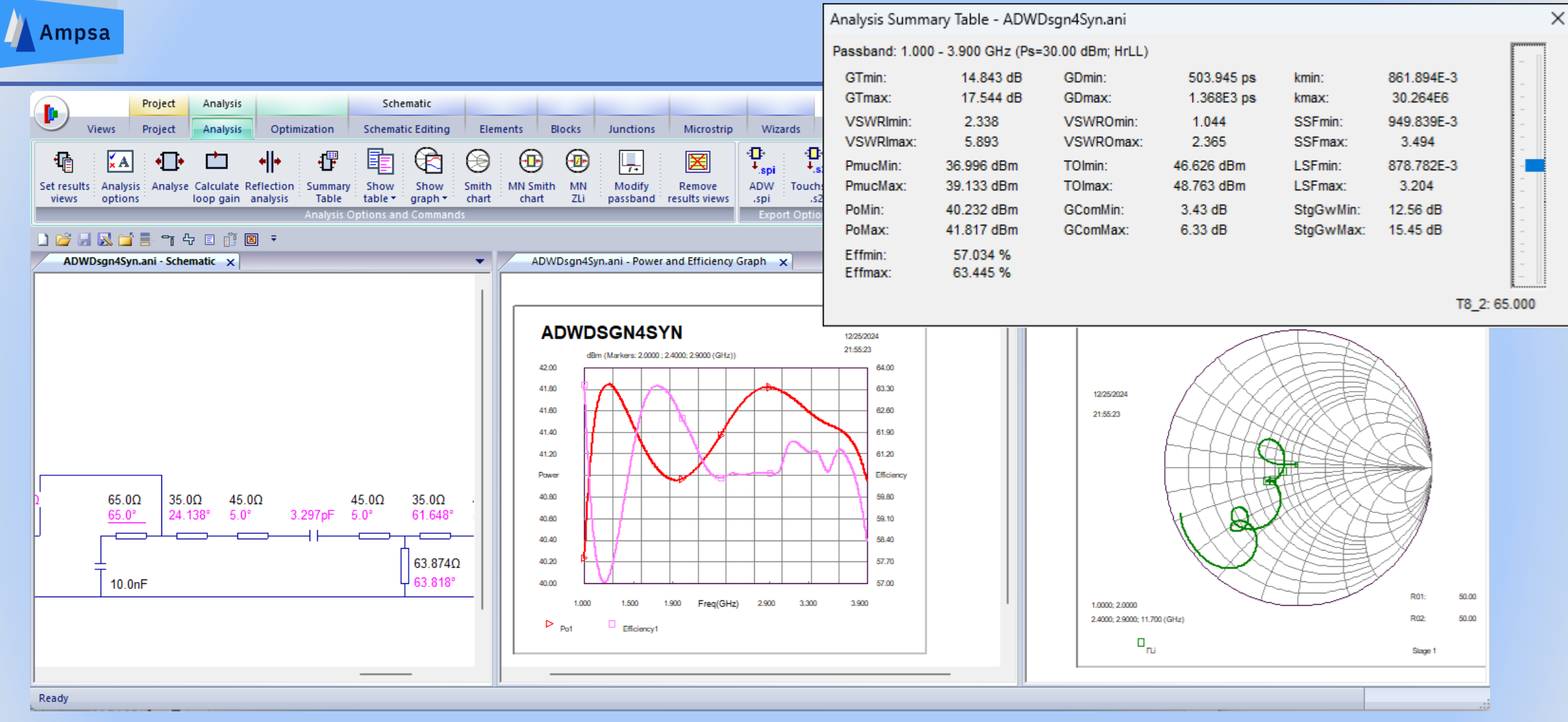

Use the Set Results Views command to set the views to be opened when an element value is tuned. The views can be arranged as required after using the Analyse command. The Summary Table command is used to tune the selected element value.